# EBC20

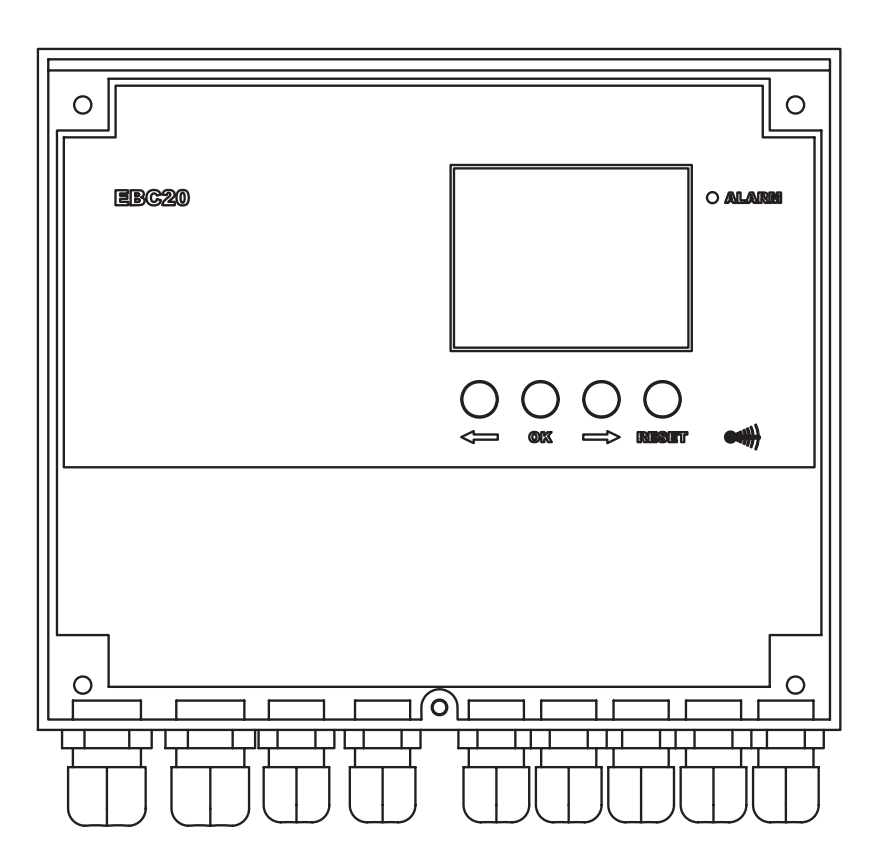

# Montage-, Installations- und Betriebsanleitung

Lesen Sie diese Anleitung und bewahren sie sie auf!

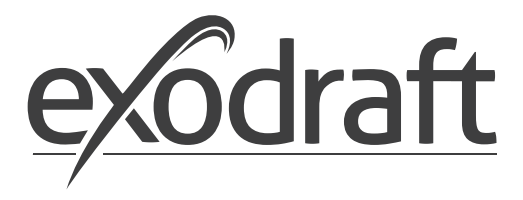

DE

| 1.                                             | Produ                                                                                                    | Iktinformation                                                                                                    | 4                                                                                                    |
|------------------------------------------------|----------------------------------------------------------------------------------------------------|----------------------------------------------------------------------------------------------------|----------------------------------------------------------------------------------------------------|
|                                                | 1.1                                                                                                    | Lieferumfang                                                                                                    | . 5                                                                                                    |
|                                                | 1.2                                                                                                    | Zubehör                                                                                                    | . 5                                                                                                    |
|                                                | 1.3                                                                                                    | Montage                                                                                                    | 5                                                                                                    |
|                                                | 1.3.1                                                                                                    | Abelianye                                                                                                    | د<br>6                                                                                                    |
|                                                | 1.4                                                                                                    | Aufbau der Benutzeroberfläche                                                                                                    | 7                                                                                                    |
|                                                | 1.4.1                                                                                                    | Panel                                                                                                    | 7                                                                                                    |
|                                                | 1.4.2                                                                                                    | Leuchtdioden und Klemmreihe                                                                                                    | 8                                                                                                    |
|                                                | 1.4.3                                                                                                    | Display                                                                                                    | 9                                                                                                    |
|                                                | 1.5                                                                                                    | Einführung zur Benutzeroberfläche                                                                                                    | 10                                                                                                    |
|                                                | 1.0                                                                                                    | Sel-up                                                                                                    | 11                                                                                                    |
|                                                | 1.7                                                                                                    | Servicemenu                                                                                                    | 12                                                                                                    |
|                                                | 1.7.1                                                                                                    | Übersicht über das Servicemenü:                                                                                                    | 13                                                                                                    |
|                                                |                                                                                                    |                                                                                                    |                                                                                                    |
|                                                | 1.7.2                                                                                                    | Umschalten zwischen den Grundfunktionen ( $\leftrightarrow$ - $\circ$ )                                                                                                    | 15                                                                                                    |
| 2.                                             | Druck                                                                                                    | gesteuerte Regelung von <b>exodraft</b> -Rauchgasventilatoren                                                                                                    | 16                                                                                                    |
|                                                | 2.1                                                                                                    | Anwendung                                                                                                    | 16                                                                                                    |
|                                                | 2.2                                                                                                    | Funktionsweise.                                                                                                    | 16                                                                                                    |
|                                                | 2.3                                                                                                    | Elektrischer Anschluss                                                                                                    | . 16                                                                                                    |
|                                                | 2.4                                                                                                    |                                                                                                    | 10                                                                                                    |
|                                                | 2.4.1                                                                                                    | Fin Kessel mit potentialfreiem Kontakt                                                                                                    | 18                                                                                                    |
|                                                | 2.4.3                                                                                                    | Ein Kessel und Anschluss eines Frequenzumformers.                                                                                                    | 19                                                                                                    |
|                                                | 2.4.4                                                                                                    | Ständiger Betrieb des Rauchsaugers mit Gasmagnetventil (Optional)                                                                                                    | 20                                                                                                    |
|                                                | 2.4.5                                                                                                    | Festbrennstoffkessel mit Sensor                                                                                                    | 21                                                                                                    |
|                                                | 2.5                                                                                                    | Benutzermenü                                                                                                    | . 22                                                                                                    |
|                                                | 2.5.1                                                                                                    | Autidau des Benutzermenus                                                                                                    | . 22<br>22                                                                                                    |
|                                                | 2.5.2                                                                                                    | Einstellung                                                                                                    | 22                                                                                                    |
|                                                | 2.7                                                                                                    | Einregelung                                                                                                    | 23                                                                                                    |
|                                                | 2.8                                                                                                    | Sonderfunktionen                                                                                                    | 23                                                                                                    |
|                                                | 2.8.1                                                                                                    | Start/Stopp über Temperaturfühler im Rauchgas                                                                                                    | 23                                                                                                    |
|                                                | 2.8.2                                                                                                    | Kesselgesteuerte Vorlaufzeit                                                                                                    | 23                                                                                                    |
|                                                |                                                                                                    |                                                                                                    |                                                                                                    |
| 3.                                             | 2-stuf                                                                                                    | ige Drehzahlregelung von <b>exodraft</b> -Rauchgasventilatoren                                                                                                    | 24                                                                                                    |
| 3.                                             | <b>2-stuf</b><br>3.1                                                                                                    | ige Drehzahlregelung von exodraft-Rauchgasventilatoren                                                                                                    | <b>24</b>                                                                                                    |
| 3.                                             | <b>2-stuf</b><br>3.1<br>3.2                                                                                                    | ige Drehzahlregelung von exodraft-Rauchgasventilatoren         Anwendung.         Funktionsweise.                                                                                                    | <b>24</b><br>24<br>24                                                                                                    |
| 3.                                             | <b>2-stuf</b><br>3.1<br>3.2<br>3.3<br>3.4                                                                                                    | ige Drehzahlregelung von exodraft-Rauchgasventilatoren         Anwendung.         Funktionsweise.         Elektrischer Anschluss                                                                                                    | <b>24</b><br>24<br>24<br>24<br>24<br>24                                                                                                    |
| 3.                                             | <b>2-stuf</b><br>3.1<br>3.2<br>3.3<br>3.4<br>3.4.1                                                                                                    | ige Drehzahlregelung von exodraft-Rauchgasventilatoren                                                                                                    | <b>24</b><br>24<br>24<br>24<br>24<br>24<br>24                                                                                                    |
| 3.                                             | <b>2-stuf</b><br>3.1<br>3.2<br>3.3<br>3.4<br>3.4.1<br>3.4.2                                                                                                    | ige Drehzahlregelung von exodraft-Rauchgasventilatoren         Anwendung.         Funktionsweise.         Elektrischer Anschluss         Anschlussbeispiele         1 Stck. 2-stufige Kessel         2 Stck. 1-stufige Kessel                                                                                                    | 24<br>24<br>24<br>24<br>24<br>24<br>25<br>26                                                                                                    |
| 3.                                             | <b>2-stuf</b><br>3.1<br>3.2<br>3.3<br>3.4<br>3.4.1<br>3.4.2<br>3.5                                                                                                    | Tige Drehzahlregelung von exodraft-Rauchgasventilatoren         Anwendung.         Funktionsweise.         Elektrischer Anschluss         Anschlussbeispiele         1 Stck. 2-stufige Kessel         2 Stck. 1-stufige Kessel         Benutzermenü                                                                                                    | 24<br>24<br>24<br>24<br>24<br>24<br>25<br>26<br>27                                                                                                    |
| 3.                                             | <b>2-stuf</b><br>3.1<br>3.2<br>3.3<br>3.4<br>3.4.1<br>3.4.2<br>3.5<br>3.5.1                                                                                                    | ige Drehzahlregelung von exodraft-Rauchgasventilatoren         Anwendung.         Funktionsweise.         Elektrischer Anschluss         Anschlussbeispiele         1 Stck. 2-stufige Kessel         2 Stck. 1-stufige Kessel         Benutzermenü         Bedienung des Benutzermenüs.                                                                                                    | 24<br>24<br>24<br>24<br>24<br>25<br>26<br>27<br>27                                                                                                    |
| 3.                                             | <b>2-stuf</b><br>3.1<br>3.2<br>3.3<br>3.4<br>3.4.1<br>3.4.2<br>3.5<br>3.5.1<br>3.6<br>2.6 1                                                                                                    | ige Drehzahlregelung von exodraft-Rauchgasventilatoren         Anwendung.         Funktionsweise.         Funktionsweise.         Elektrischer Anschluss         Anschlussbeispiele         1 Stck. 2-stufige Kessel         2 Stck. 1-stufige Kessel         Benutzermenü         Bedienung des Benutzermenüs.         Einstellung.                                                                                                    | 24<br>24<br>24<br>24<br>24<br>25<br>26<br>27<br>27<br>28                                                                                                    |
| 3.                                             | 2-stuf<br>3.1<br>3.2<br>3.3<br>3.4<br>3.4.1<br>3.4.2<br>3.5<br>3.5.1<br>3.6<br>3.6.1<br>3.7                                                                                                    | ige Drehzahlregelung von exodraft-Rauchgasventilatoren         Anwendung.         Funktionsweise.         Funktionsweise.         Elektrischer Anschluss         Anschlussbeispiele         1 Stck. 2-stufige Kessel         2 Stck. 1-stufige Kessel         Benutzermenü         Bedienung des Benutzermenüs.         Einstellung.         Einstellung der Leistung des Rauchgasventilators                                                                                                    | 24<br>24<br>24<br>24<br>25<br>26<br>27<br>27<br>28<br>28<br>28<br>29                                                                                                    |
| 3.                                             | 2-stuf<br>3.1<br>3.2<br>3.3<br>3.4<br>3.4.1<br>3.4.2<br>3.5<br>3.5.1<br>3.6<br>3.6.1<br>3.7                                                                                                    | ige Drehzahlregelung von exodraft-Rauchgasventilatoren         Anwendung.         Funktionsweise.         Elektrischer Anschluss         Anschlussbeispiele         1 Stck. 2-stufige Kessel         2 Stck. 1-stufige Kessel         Benutzermenü         Bedienung des Benutzermenüs.         Einstellung.         Einstellung der Leistung des Rauchgasventilators                                                                                                    | <b>24</b><br>24<br>24<br>24<br>25<br>26<br>27<br>27<br>27<br>28<br>28<br>28<br>28                                                                                                    |
| 3.<br>4.                                       | 2-stuf<br>3.1<br>3.2<br>3.3<br>3.4<br>3.4.1<br>3.4.2<br>3.5<br>3.5.1<br>3.6<br>3.6.1<br>3.7<br>Druck                                                                                                    | ige Drehzahlregelung von exodraft-Rauchgasventilatoren         Anwendung.         Funktionsweise.         Elektrischer Anschluss         Anschlussbeispiele         1 Stck. 2-stufige Kessel         2 Stck. 1-stufige Kessel         Benutzermenü         Bedienung des Benutzermenüs.         Einstellung.         Einstellung der Leistung des Rauchgasventilators         Einregelung.                                                                                                    | 24<br>24<br>24<br>24<br>25<br>26<br>27<br>27<br>28<br>27<br>28<br>28<br>29<br>30                                                                                                    |
| 3.<br>4.                                       | 2-stuf<br>3.1<br>3.2<br>3.3<br>3.4<br>3.4.1<br>3.4.2<br>3.5<br>3.5.1<br>3.6<br>3.6.1<br>3.7<br>Druck<br>4.1<br>4.2                                                                                                    | ige Drehzahlregelung von exodraft-Rauchgasventilatoren         Anwendung.         Funktionsweise.         Elektrischer Anschluss         Elektrischer Anschluss         Anschlussbeispiele         1 Stck. 2-stufige Kessel         2 Stck. 1-stufige Kessel         Benutzermenü         Bedienung des Benutzermenüs.         Einstellung.         Einstellung der Leistung des Rauchgasventilators         Einregelung.         Stekterte Regelung von exodraft-Zuluftventilatoren         Anwendung.         Funktionsweise                                                                                                    | 24<br>24<br>24<br>24<br>25<br>26<br>27<br>28<br>28<br>28<br>28<br>28<br>29<br><b>30</b><br>30                                                                                                |
| 3.<br>4.                                       | 2-stuf<br>3.1<br>3.2<br>3.3<br>3.4<br>3.4.1<br>3.4.2<br>3.5<br>3.5.1<br>3.6<br>3.6.1<br>3.7<br>Druck<br>4.1<br>4.2<br>4.3                                                                                                    | ige Drehzahlregelung von exodraft-Rauchgasventilatoren         Anwendung.         Funktionsweise.         Elektrischer Anschluss         Anschlussbeispiele         1 Stck. 2-stufige Kessel         2 Stck. 1-stufige Kessel         Benutzermenü         Bedienung des Benutzermenüs.         Einstellung.         Einstellung der Leistung des Rauchgasventilators         Einstellung.         Progesteuerte Regelung von exodraft-Zuluftventilatoren         Anwendung.         Funktionsweise.         Elektrischer Anschluss                                                                                                    | 24<br>24<br>24<br>25<br>26<br>27<br>27<br>28<br>28<br>28<br>28<br>29<br>30<br>30<br>30<br>30<br>30                                                                                           |
| 3.                                             | 2-stuf<br>3.1<br>3.2<br>3.3<br>3.4<br>3.4.1<br>3.4.2<br>3.5<br>3.5.1<br>3.6<br>3.6.1<br>3.7<br>Druck<br>4.1<br>4.2<br>4.3<br>4.4                                                                                                    | ige Drehzahlregelung von exodraft-Rauchgasventilatoren         Anwendung.         Funktionsweise.         Elektrischer Anschluss         Anschlussbeispiele         1 Stck. 2-stufige Kessel         2 Stck. 1-stufige Kessel         Benutzermenü         Bedienung des Benutzermenüs.         Einstellung.         Einstellung der Leistung des Rauchgasventilators         Einstellung.         Presetuerte Regelung von exodraft-Zuluftventilatoren         Anwendung.         Funktionsweise.         Elektrischer Anschluss         Anwendung.         Funktionsweise.         Elektrischer Anschluss         Anschlussbeispiel                                                                                                    | 24<br>24<br>24<br>25<br>26<br>27<br>28<br>28<br>28<br>29<br>30<br>30<br>30<br>30<br>30<br>30                                                                                                 |
| 3.                                             | 2-stuf<br>3.1<br>3.2<br>3.3<br>3.4<br>3.4.1<br>3.4.2<br>3.5<br>3.5.1<br>3.6<br>3.6.1<br>3.7<br>Druck<br>4.1<br>4.2<br>4.3<br>4.4<br>4.4.1                                                                                                    | ige Drehzahlregelung von exodraft-Rauchgasventilatoren         Anwendung.         Funktionsweise.         Elektrischer Anschluss         Anschlussbeispiele         1 Stck. 2-stufige Kessel         2 Stck. 1-stufige Kessel         Benutzermenü         Bedienung des Benutzermenüs.         Einstellung.         Einstellung der Leistung des Rauchgasventilators         Einregelung         Stekenerte Regelung von exodraft-Zuluftventilatoren         Anwendung.         Funktionsweise.         Elektrischer Anschluss         Anschlussbeispiel         Anschluss von Frequenzumformer/MPR-Relais                                                                                                    | 24<br>24<br>24<br>25<br>26<br>27<br>27<br>27<br>27<br>27<br>27<br>27<br>27<br>27<br>27<br>27<br>27<br>27                                                                                     |
| 3.                                             | 2-stuf<br>3.1<br>3.2<br>3.3<br>3.4<br>3.4.1<br>3.4.2<br>3.5<br>3.5.1<br>3.6<br>3.6.1<br>3.7<br>Druck<br>4.1<br>4.2<br>4.3<br>4.4<br>4.4.1<br>4.5<br>1.5<br>1.5<br>1.5<br>1.5<br>1.5<br>1.5<br>1.5<br>1                                                                                                    | ige Drehzahlregelung von exodraft-Rauchgasventilatoren         Anwendung.         Funktionsweise.         Elektrischer Anschluss         Anschlussbeispiele         1 Stck. 2-stufige Kessel         2 Stck. 1-stufige Kessel         Benutzermenü         Bedienung des Benutzermenüs.         Einstellung.         Einstellung der Leistung des Rauchgasventilators         Einregelung .         regesteuerte Regelung von exodraft-Zuluftventilatoren         Anwendung.         Funktionsweise.         Elektrischer Anschluss         Anstelluss von Frequenzumformer/MPR-Relais         Benutzermenü                                                                                                    | 24<br>24<br>24<br>24<br>25<br>26<br>27<br>28<br>27<br>28<br>28<br>29<br>30<br>30<br>30<br>30<br>30<br>30<br>30<br>30<br>31<br>32<br>22                                                       |
| 3.                                             | 2-stuf<br>3.1<br>3.2<br>3.3<br>3.4<br>3.4.1<br>3.4.2<br>3.5<br>3.5.1<br>3.6<br>3.6.1<br>3.7<br>Druck<br>4.1<br>4.2<br>4.3<br>4.4<br>4.4.1<br>4.5.1<br>4.5                                                                                                    | ige Drehzahlregelung von exodraft-Rauchgasventilatoren         Anwendung.         Funktionsweise.         Elektrischer Anschluss         Anschlussbeispiele         1 Stck. 2-stufige Kessel         2 Stck. 1-stufige Kessel         Benutzermenü         Bedienung des Benutzermenüs.         Einstellung.         Einstellung der Leistung des Rauchgasventilators         Einstellung.         Einstellung.         Einstellung.         Einstellung.         Einstellung.         Einstellung.         Einstellung.         Einstellung.         Einstellung.         Einstellung.         Einstellung.         Einstellung.         Benutzermenü.         Anwendung.         Funktionsweise.         Elektrischer Anschluss         Anschluss von Frequenzumformer/MPR-Relais         Benutzermenü         Bedienung des Benutzermenüs.         Einstellung         Einstellung                                                                                                    | 24<br>24<br>24<br>24<br>25<br>26<br>27<br>28<br>28<br>28<br>29<br>30<br>30<br>30<br>30<br>30<br>30<br>30<br>30<br>30<br>30<br>30<br>30<br>30                                                 |
| 3.                                             | 2-stuf<br>3.1<br>3.2<br>3.3<br>3.4<br>3.4.1<br>3.5<br>3.5.1<br>3.6<br>3.6.1<br>3.7<br>Druck<br>4.1<br>4.2<br>4.3<br>4.4<br>4.4.1<br>4.5<br>4.5.1<br>4.5<br>4.5.1<br>3.6<br>4.7<br>1.5.1<br>1.5.1<br>1.5 | ige Drehzahlregelung von exodraft-Rauchgasventilatoren         Anwendung.         Funktionsweise.         Elektrischer Anschluss         Anschlussbeispiele         1 Stck. 2-stufige Kessel         2 Stck. 1-stufige Kessel         Benutzermenü         Bedienung des Benutzermenüs.         Einstellung.         Einstellung der Leistung des Rauchgasventilators         Einstellung.         Einstellung.         Benutzermenü         Benutzermenü         Bedienung des Benutzermenüs.         Einstellung.         Finregelung                                                                                                    | 24<br>24<br>24<br>25<br>26<br>27<br>27<br>27<br>27<br>27<br>28<br>27<br>27<br>27<br>27<br>27<br>27<br>27<br>27<br>30<br>30<br>30<br>30<br>30<br>30<br>30<br>30<br>30<br>30<br>30<br>30<br>30 |
| 3.<br>4.                                       | 2-stuf<br>3.1<br>3.2<br>3.3<br>3.4<br>3.4.1<br>3.4.2<br>3.5<br>3.5.1<br>3.6<br>3.6.1<br>3.7<br>Druck<br>4.1<br>4.2<br>4.3<br>4.4<br>4.4.1<br>4.5<br>4.5.1<br>4.6<br>4.7                                                                                                    | ige Drehzahlregelung von exodraft-Rauchgasventilatoren         Anwendung.         Funktionsweise.         Elektrischer Anschluss         Anschlussbeispiele         1 Stck. 2-stufige Kessel         2 Stck. 1-stufige Kessel         Benutzermenü         Bedienung des Benutzermenüs.         Einstellung.         Einstellung der Leistung des Rauchgasventilators         Einregelung 1         Gesteuerte Regelung von exodraft-Zuluftventilatoren         Anschlussbeispiel         Anschluss von Frequenzumformer/MPR-Relais         Benutzermenü         Bedienung des Benutzermenüs.                                                                                                    | 24<br>24<br>24<br>25<br>26<br>27<br>27<br>28<br>28<br>29<br>30<br>30<br>30<br>30<br>30<br>30<br>30<br>30<br>30<br>30<br>30<br>30<br>30                                                       |
| 3.<br>4.                                       | 2-stuf<br>3.1<br>3.2<br>3.3<br>3.4<br>3.4.1<br>3.4.2<br>3.5<br>3.5.1<br>3.6<br>3.6.1<br>3.7<br>Druck<br>4.1<br>4.2<br>4.3<br>4.4<br>4.4.1<br>4.5<br>4.5.1<br>4.6<br>4.7<br>Alarma<br>5.1                                                                                                    | ige Drehzahlregelung von exodraft-Rauchgasventilatoren         Anwendung.         Funktionsweise.         Elektrischer Anschluss         Anschlussbeispiele         1 Stck. 2-stufige Kessel         2 Stck. 1-stufige Kessel         Benutzermenü         Bedienung des Benutzermenüs.         Einstellung.         Einstellung der Leistung des Rauchgasventilators         Einregelung .         gesteuerte Regelung von exodraft-Zuluftventilatoren         Anschlussbeispiel         Anschluss von Frequenzumformer/MPR-Relais         Benutzermenü         Bedienung des Benutzermenüs.         Einstellung.         Einstelluss von Frequenzumformer/MPR-Relais         Benutzermenü         Bedienung des Benutzermenüs.         Einstellung.         Belienung des Benutzermenüs.         Einstellung.         Benutzermenü         Anschluss von Frequenzumformer/MPR-Relais         Benutzermenü         Bedienung des Benutzermenüs.         Einstellung.         Einstellung.         Bedienung des Benutzermenüs.         Einstellung.         Bedienung des Benutzermenüs.         Einregelung .         Alarmmeldungen            | 24<br>24<br>24<br>25<br>26<br>27<br>27<br>28<br>28<br>29<br>30<br>30<br>30<br>30<br>30<br>30<br>30<br>30<br>31<br>32<br>32<br>33<br>33<br>33<br>33                                           |
| 3.<br>4.<br>5.                                 | 2-stuf<br>3.1<br>3.2<br>3.3<br>3.4<br>3.4.1<br>3.4.2<br>3.5<br>3.5.1<br>3.6<br>3.6.1<br>3.7<br>Druck<br>4.1<br>4.2<br>4.3<br>4.4<br>4.4.1<br>4.5<br>4.5.1<br>4.6<br>4.7<br>Alarm<br>5.1<br>5.1<br>1.1                                                                                                    | ige Drehzahlregelung von exodraft-Rauchgasventilatoren         Anwendung.         Funktionsweise.         Elektrischer Anschluss         Anschlussbeispiele         1 Stck. 2-stufige Kessel         2 Stck. 1-stufige Kessel         Benutzermenü         Bedienung des Benutzermenüs.         Einstellung.         Einstellung der Leistung des Rauchgasventilators         Einregelung         Gesteuerte Regelung von exodraft-Zuluftventilatoren         Anwendung.         Funktionsweise.         Elektrischer Anschluss         Anschlussbeispiel         Anschluss von Frequenzumformer/MPR-Relais.         Benutzermenü         Bedienung des Benutzermenüs.         Einstellung.         Elektrischer Anschluss         Anschluss von Frequenzumformer/MPR-Relais.         Benutzermenü         Bedienung des Benutzermenüs.         Einstellung.         Einstellung.         Bedienung des Benutzermenüs.         Einstellung.         Bedienung des Benutzermenüs.         Einstellung.         Bedienung des Benutzermenüs.         Einstellung.         Bedienung des Benutzermenüs.         Einstellung.         Anschluss von F | 24<br>24<br>24<br>25<br>26<br>27<br>28<br>28<br>29<br>30<br>30<br>30<br>30<br>30<br>30<br>30<br>30<br>30<br>30<br>30<br>30<br>30                                                             |
| 3.<br>4.                                       | 2-stuf<br>3.1<br>3.2<br>3.3<br>3.4<br>3.4.1<br>3.4.2<br>3.5<br>3.5.1<br>3.6<br>3.6.1<br>3.7<br>Druck<br>4.1<br>4.2<br>4.3<br>4.4<br>4.4.1<br>4.5<br>4.5.1<br>4.6<br>4.7<br>Alarm<br>5.1<br>5.1.1<br>5.1.2                                                                                                    | ige Drehzahlregelung von exodraft-Rauchgasventilatoren         Anwendung.         Funktionsweise.         Elektrischer Anschluss         Anschlussbeispiele         1 Stck. 2-stufige Kessel         2 Stck. 1-stufige Kessel         2 Stck. 1-stufige Kessel         Benutzermenü         Bedienung des Benutzermenüs.         Einstellung.         Einstellung der Leistung des Rauchgasventilators         Einstellung.         Gesteuerte Regelung von exodraft-Zuluftventilatoren         Anwendung.         Funktionsweise.         Elektrischer Anschluss         Anschlussbeispiel         Anschluss von Frequenzumformer/MPR-Relais         Benutzermenü         Bedienung des Benutzermenüs.         Einstellung.         Einstellung.         Funktionsweise.         Elektrischer Anschluss         Anschluss von Frequenzumformer/MPR-Relais         Benutzermenü         Bedienung des Benutzermenüs.         Einstellung.         Einstellung.         Einstellung.         Zinstellung.         Zurücksetzen eines aktuellen Alarms.         Zurücksetzen von Alarmlog                                                           | 24<br>24<br>24<br>25<br>27<br>27<br>28<br>29<br>30<br>30<br>30<br>30<br>30<br>30<br>30<br>30<br>30<br>30<br>30<br>30<br>30                                                                   |
| 3.<br>4.                                       | 2-stuf<br>3.1<br>3.2<br>3.3<br>3.4<br>3.4.1<br>3.4.2<br>3.5<br>3.5.1<br>3.6<br>3.6.1<br>3.7<br>Druck<br>4.1<br>4.2<br>4.3<br>4.4<br>4.4.1<br>4.5<br>4.5.1<br>4.5<br>4.5.1<br>4.5<br>4.5.1<br>4.5<br>4.5.1<br>4.5<br>4.5.1<br>5.1<br>5.1<br>5.1<br>5.1<br>5.1<br>5.1<br>5.1                                                                                                    | <b>ige Drehzahlregelung von exodraft-Rauchgasventilatoren</b> Anwendung.         Funktionsweise.         Elektrischer Anschluss         Anschlussbeispiele         1 Stck. 2-stufige Kessel         2 Stck. 1-stufige Kessel         Benutzermenü         Bedienung des Benutzermenüs.         Einstellung.         Einstellung der Leistung des Rauchgasventilators         Einregelung. <b>igesteuerte Regelung von exodraft-Zuluftventilatoren</b> Anschlussbeispiel         Anschluss von Frequenzumformer/MPR-Relais.         Benutzermenü         Bedienung des Benutzermenüs.         Einstellung.         Zurücksetzen eines aktuellen Alarms.         Zurücksetzen von Alarmlog         Alarmübersicht                                                                                                    | 24<br>24<br>24<br>25<br>27<br>27<br>28<br>29<br><b>30</b><br>300<br>300<br>300<br>300<br>300<br>300<br>300<br>300<br>300                                                                     |
| 3.<br>4.<br>5.                                 | 2-stuf<br>3.1<br>3.2<br>3.3<br>3.4<br>3.4.1<br>3.4.2<br>3.5<br>3.5.1<br>3.6<br>3.6.1<br>3.7<br>Druck<br>4.1<br>4.2<br>4.3<br>4.4<br>4.4.1<br>4.5<br>4.5.1<br>4.5<br>4.5.1<br>4.5<br>4.5.1<br>4.5<br>4.5.1<br>5.1<br>5.1<br>5.1<br>5.1<br>5.1<br>5.1<br>5.1                                                                                                    | <b>ige Drehzahlregelung von exodraft-Rauchgasventilatoren</b> Anwendung.         Funktionsweise.         Elektrischer Anschluss         Anschlussbeispiele         1 Stck. 2-stufige Kessel         2 Stck. 1-stufige Kessel         Benutzermenü         Bedienung des Benutzermenüs.         Einstellung.         Einstellung der Leistung des Rauchgasventilators         Einregelung . <b>igesteuerte Regelung von exodraft-Zuluftventilatoren</b> Anschluss von Frequenzumformer/MPR-Relais         Benutzermenü         Bedienung des Benutzermenüs.         Einstellung.         Einstellung.         Iiste und Fehlersuche         Alarmmeldungen         Zurücksetzen von Alarmlog         Alarmübersicht         Fehlersuche mübrigen                                                                                                    | 24<br>24<br>24<br>25<br>26<br>27<br>27<br>28<br>28<br>29<br><b>30</b><br>300<br>300<br>300<br>300<br>300<br>300<br>300<br>300<br>300                                                         |
| 3.<br>4.<br>5.                                 | 2-stuf<br>3.1<br>3.2<br>3.3<br>3.4<br>3.4.1<br>3.5<br>3.5.1<br>3.6<br>3.5.1<br>3.6<br>3.6.1<br>3.7<br>Druck<br>4.1<br>4.2<br>4.3<br>4.4<br>4.4.1<br>4.5<br>4.5.1<br>4.5<br>4.5.1<br>5.1.1<br>5.1.2<br>5.1.3<br>5.2<br>5.2.1<br>5.2.2                                                                                                    | ige Drehzahlregelung von exodraft-Rauchgasventilatoren         Anwendung.         Funktionsweise.         Elektrischer Anschluss         Anschlussbeispiele         1 Stck. 2-stufige Kessel         2 Stck. 1-stufige Kessel         Benutzermenü         Bedienung des Benutzermenüs.         Einstellung.         Einstellung der Leistung des Rauchgasventilators         Einregelung .         regesteuerte Regelung von exodraft-Zuluftventilatoren         Anschluss von Frequenzumformer/MPR-Relais.         Benutzermenü         Bedienung des Benutzermenüs.         Einstellung.         Eiktrischer Anschluss         Anschluss von Frequenzumformer/MPR-Relais.         Benutzermenü         Bedienung des Benutzermenüs.         Einstellung.         Einstellung.         Einstellung.         Bedienung des Benutzermenüs.         Einstellung.         Einstellung.         Einstellung.         Zurücksetzen eines aktuellen Alarms.         Zurücksetzen von Alarmlog         Alarmmeldungen         Zurücksetzen von Alarmlog         Alarmibersicht         Fehlersuche im übrigen         Programm läuft         Komwunktrö | 24<br>24<br>24<br>25<br>26<br>27<br>28<br>28<br>29<br>30<br>30<br>30<br>30<br>30<br>30<br>30<br>30<br>30<br>30<br>30<br>30<br>30                                                             |
| 3.<br>4.                                       | 2-stuf<br>3.1<br>3.2<br>3.3<br>3.4<br>3.4.1<br>3.4.2<br>3.5<br>3.5.1<br>3.6<br>3.6.1<br>3.7<br>Druck<br>4.1<br>4.2<br>4.3<br>4.4<br>4.4.1<br>4.5<br>4.5.1<br>4.5<br>4.5.1<br>4.6<br>4.7<br>Mlarm<br>5.1<br>5.1.2<br>5.1.3<br>5.2<br>5.2.1<br>5.2.2                                                                                                    | ige Drehzahlregelung von exodraft-Rauchgasventilatoren         Anwendung.         Funktionsweise.         Elektrischer Anschluss         Anschlussbeispiele         1 Stck. 2-stufige Kessel         2 Stck. 1-stufige Kessel         Benutzermenü         Bedienung des Benutzermenüs.         Einstellung.         Einstellung.         Birstellung der Leistung des Rauchgasventilators         Einstellung.         Gesteuerte Regelung von exodraft-Zuluftventilatoren         Anwendung.         Funktionsweise.         Elektrischer Anschluss         Anschlussbeispiel         Anschlussbeispiel         Anschluss von Frequenzumformer/MPR-Relais.         Benutzermenü         Bedienung des Benutzermenüs.         Einstellung.         Einstellung.         Iliste und Fehlersuche         Alarmmeldungen .         Zurücksetzen eines aktuellen Alarms.         Zurücksetzen von Alarmlog         Alarmübersicht .         Fehlersuche im übrigen .         Programm läuft .         Kommunikationsstörung.                                                                                                    | 24<br>24<br>24<br>25<br>26<br>27<br>28<br>28<br>29<br>30<br>30<br>30<br>30<br>30<br>30<br>30<br>30<br>30<br>30<br>30<br>30<br>30                                                             |
| <ol> <li>4.</li> <li>5.</li> <li>6.</li> </ol> | 2-stuf<br>3.1<br>3.2<br>3.3<br>3.4<br>3.4.1<br>3.4.2<br>3.5<br>3.5.1<br>3.6<br>3.6.1<br>3.7<br>Druck<br>4.1<br>4.2<br>4.3<br>4.4<br>4.4.1<br>4.5<br>4.5.1<br>4.6<br>4.7<br>Alarm<br>5.1<br>5.1.1<br>5.1.2<br>5.1.3<br>5.2<br>5.2.1<br>5.2.2<br>Techn                                                                                                    | Tige Drehzahlregelung von exodraft-Rauchgasventilatoren         Anwendung.         Funktionsweise         Elektrischer Anschluss         Anschlussbeispiele         1 Stck. 2-stufige Kessel         2 Stck. 1-stufige Kessel         Benutzermenü         Bedienung des Benutzermenüs.         Einstellung.         Einstellung.         Brintzermenü         Bedienung des Benutzermenüs.         Einstellung.         Binstellung.         Einstellung.         Bedienung des Benutzermenüs.         Einstellung.         Bedienung des Benutzermenüs.         Einstellung.         Besteuerte Regelung von exodraft-Zuluftventilatoren         Anwendung.         Funktionsweise.         Elektrischer Anschluss         Anschlussbeispiel         Anschlussbeispiel         Anschluss von Frequenzumformer/MPR-Relais.         Bedienung des Benutzermenüs.         Einstellung.         Einstellung.         Einstellung.         Iinte und Fehlersuche.         Alarmmeldungen         Zurücksetzen eines aktuellen Alarms.         Zurücksetzen von Alarmlog         Alarmübersicht.         Fehlersuche im übr                           | 24<br>24<br>24<br>25<br>27<br>27<br>28<br>29<br>30<br>30<br>30<br>30<br>30<br>30<br>30<br>30<br>30<br>30<br>30<br>30<br>30                                                                   |

#### Verbotssymbol:

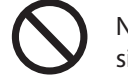

Nichtbeachtung von Anweisungen, die mit einem Verbotssymbol gekenn-zeichnet sind, sind mit Lebensgefahr verbunden.

#### Gefahrensymbol:

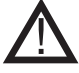

Nichtbeachtung von Anweisungen, die mit einem Gefahrensymbol gekenn-zeichnet sind, sind mit einem Risiko für Personen- bzw. Sachschäden verbunden.

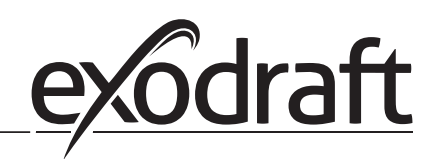

### 1. Produktinformation

#### Beschreibung

Die EBC20 (**exodraft** Boiler Control) ist eine speziell entwickelte Automatik zur Konstantdruckregelung des Schornsteinzuges. EBC20 ist in 2 varianten verfügbar:

• EBC20EU01 für Innenmontage

С

• EBC20EU02 für Außenmontage.

Die EBC20 lässt sich durch Änderung der Einstellung auch für Folgendes verwenden:

- als zweistufiger Drehzahlregler (siehe Abschnitt 3)
- Zur Regelung der Frischluftzufuhr des Heizraums (siehe Abschnitt 4)

#### Aufbau der Anleitung

Die EBC20 lässt sich zur Steuerung von **exodraft**-Rauchgasventilatoren oder von **exodraft**-Zuluftventilatoren verwenden.

#### Die Anleitung ist in sieben Abschnitte eingeteil:

- Lesen den Abschnitt 1 "Produktinformation
- Lesen den Abschnitt über das gewünschte Steuerungsverfahren:
  - Abschnitt 2: Druckgesteuerte Regelung von exodraft-Rauchgasventilatoren (Werkseinstellung)
  - Abschnitt 3: 2-stufige Drehzahlregelung eines **exodraft**-Rauchgasventilators
  - Abschnitt 4: Druckgesteuerte Regelung eines exodraft-Zuluftventilators.
    - Lesen die Abschnitte 5-7.

Die Abschnitte 2, 3 und 4 enthalten Folgendes:

#### Abschnitt 2:

#### Druckgesteuerte Regelung von exodraft-Rauchgasventilatoren (Werkseinstellung)

- Die EBC20 sichert und überwacht ständig den Schornsteinzug.
- Die EBC20 wird bei Kesselanlagen mit 1- und 2-stufigen Brennern eingesetzt.
- Die EBC20 kann ferner für Kesselanlagen mit modulierendem Brenner eingesetzt werden.
- Die Automatik überwacht den Schornsteinzug und schaltet den Brenner bei Störungen ab (Alarmdiode an EBC20 leuchtet auf).
- Die Automatik kann sowohl für Kessel für Festbrennstoffe mit Gebläse (Holzvergaserkessel), atmosphärische Gaskessel sowie Kessel mit Gebläsebrennern für Öl und Gas benutzt werden.
  - EBC20 steuert einen Rauchsauger direkt oder indirekt über einen Frequenzumformer.

Section 3:

#### 2-stufige Drehzahlregelung des exodraft-Rauchgasventilators

- Die EBC20 dient als 2-stufige Drehzahlregelung für **exodraft**-Rauchgasventilatoren.
- Die EBC20 überwacht den Schornsteinzug und schaltet den Brenner bei Störungen ab (Alarmdiode an EBC20 leuchtet auf).
- Die Automatik ist für 1- oder 2-stufige atmosphärische Gaskessel vorgesehen.
- Die EBC20 steuert einen Rauchgasventilator direkt oder indirekt über einen Frequenzumformer.

Section 4:

- O Druckgesteuerte Regelung eines **exodraft**-Zuluftventilators.
  - EBC20 dient zur Steuerung eines exodraft BESB- oder BESF-Boxventilators.
  - EBC20 sichert und überwacht ständig den Druck in einem Kesselraum.
  - Die Automatik überwacht den Druck im Kesselraum und schaltet den Brenner bei Störungen ab (Alarmdiode an EBC20 leuchtet auf).
- EBC20 steuert einen Zuluftventilator direkt oder indirekt über einen Frequenzumformer.

Produktinformation • 5

0

#### 1.1 Lieferumfang

#### Die Lieferumfang der EBC20 umfasst Folgendes:

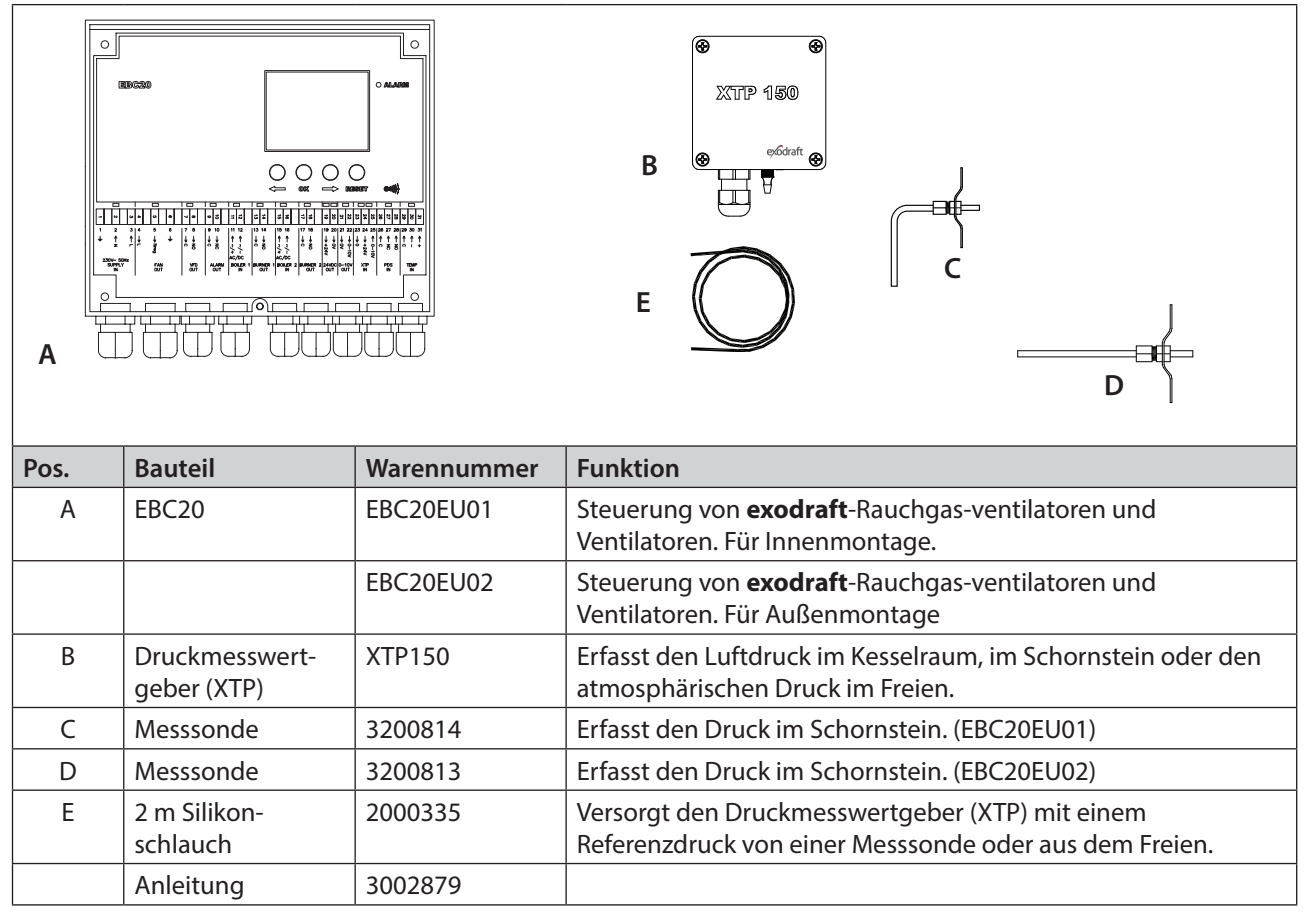

#### 1.2 Zubehör

| Part                                       | ltem no. | Function                                       |  |  |  |  |  |
|--------------------------------------------|----------|------------------------------------------------|--|--|--|--|--|
| Relais-Box ES12                            |          | ei Mehrkesselanlagen in Verbindung mit der EBC |  |  |  |  |  |
| Extern PDS PDSBOX Zusätzliche Überwachung, |          |                                                |  |  |  |  |  |
| Wartungsschalter REPU-2 POLIG              |          | Zweipoliger Schalter für EBC20                 |  |  |  |  |  |
| Wartungsschalter REPU-3 POLIG              |          | Dreipoliger Schalter für EBC20 mit FRK         |  |  |  |  |  |
| Temperaturfühler                           | 1100755  | Misst die Temperatur im Schornstein.           |  |  |  |  |  |

#### 1.3 Montage

#### 1.3.1 Kabellänge

Max. Kabellänge zwischen EBC20 und XTP: 100 m Max. Kabellänge zwischen EBC20 und Rauchsauger: 100 m

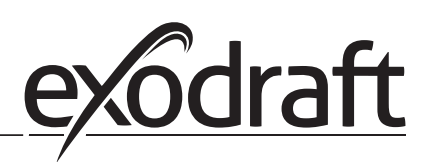

#### 1.3.2 Anschlussskizze

Der Anschluss der EBC20 erfolgt gemäß der folgenden Skizze.

0

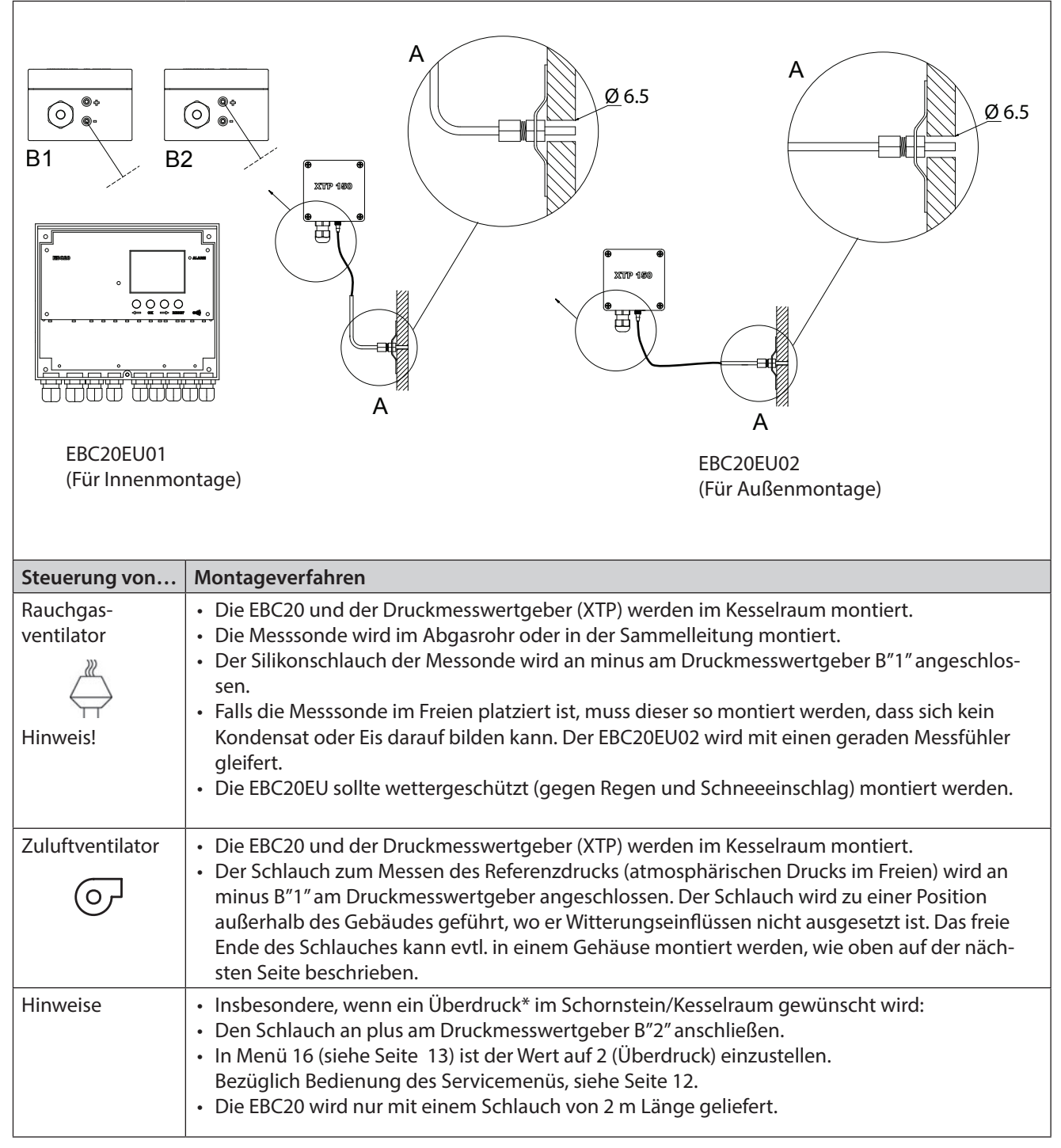

#### **Hinweis!**

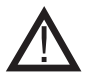

\*Die EBC20 ist ab Werk auf Unterdruckregelung eingestellt, Anforderungen von Behörden vor Ort können jedoch die Einhaltung eines Überdrucks vorschreiben.

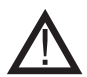

Der Druckmesswertgeber darf nicht verschlossen eingebaut werden, da der atmosphärische Druck als Referenzdruck dient.

# Auf korrekte Montagerichtung des Druckmesswertgebers achten.

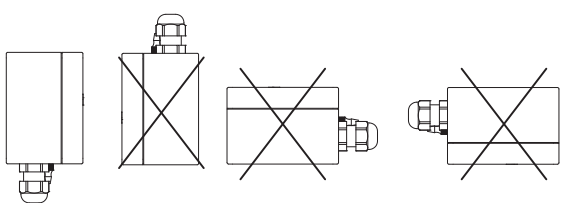

#### Hinweis!

Nicht in die Ventile der XTP hineinblasen.

#### Montage des Druckmesswert-gebers (XTP) im Freien

Bei Montage im Freien ist der Druckmesswertgeber so anzuordnen, dass er vor Witterungseinflüssen geschützt ist. Wenn der Druckmesswertgeber im Freien montiert wird, sollte er in einem Gehäuse mit einer Bohrung von 2mm im Boden angeordnet werden. Der Zweck der Bohrung ist die Sicherstellung eines korrekten Referenzdruckes. Ferner sichert sie den Ablauf von evt. eindringender Feuchtigkeit.

Wenn der Druckmesswertgeber so angeordnet wird, dass Insekten Zugang zum freien Stutzen haben, wird die Montage eines Sinterfilters empfohlen.

#### 1.4 Aufbau der Benutzeroberfläche

#### 1.4.1 Panel

|      | F ——         |                                                                                                    |
|------|--------------|----------------------------------------------------------------------------------------------------|
| Pos. | Bauteil      | Funktion                                                                                                    |
| А    | Alarmdiode   | Alarme angeben                                                                                                    |
| В    | Display      | Bedienung und Änderung der Benutzeroberfläche (Menüsystem)<br>anzeigen<br>Alarme angeben<br>Statusanzeige bei Normalbetrieb |
| С    | und 🔶        | Vor und zurück im Menüsystem<br>Sollwert erhöhen/reduzieren                                                                 |
| D    | RESED        | Alarm zurücksetzen<br>Zurück zur Betriebsanzeige                                                                            |
| E    | OK           | Menüpunkt wählen<br>Änderungen eines Sollwerts bestätigen/speichern                                                         |
| F    | Leuchtdioden | Statusanzeige von Ein- und Ausgängen                                                                                        |

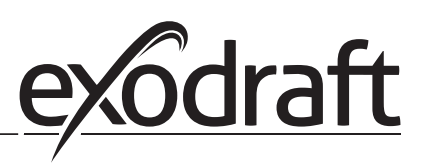

#### 1.4.2 Leuchtdioden und Klemmreihe

0

Im Folgenden werden die Anschlussmöglichkeiten der Klemmreihe sowie die Anzeigen der Leuchtdioden erläutert.

|                                        |                                       |    | 1           |            |                                          |     |   |                                           |           |     |            |               | I                  |                                          |             |        |          |                                                                       |                                    |            |        | I                        |        |                  |  |                    |                         |      |         |        |                  |        |        |        |      |         | I       |        |        |
|----------------------------------------|---------------------------------------|----|-------------|------------|------------------------------------------|-----|---|-------------------------------------------|-----------|-----|------------|---------------|--------------------|------------------------------------------|-------------|--------|----------|-----------------------------------------------------------------------|------------------------------------|------------|--------|--------------------------|--------|------------------|--|--------------------|-------------------------|------|---------|--------|------------------|--------|--------|--------|------|---------|---------|--------|--------|
|                                        | •                                     |    |             |            | •                                        |     |   |                                           |           |     | •          |               |                    | •                                        | _           |        | •        |                                                                       |                                    | •          |        |                          |        |                  |  |                    | •                       |      | •       |        | •                | •      |        |        | •    | -       |         | •      |        |
| -                                      | 2                                     | c  | 4 4         |            | UI                                       | 6   |   | 7                                         | ∞         |     | ٥          | 10            | 1                  | Ā                                        | 5           | Г.     | 4 L      | -                                                                     | Ū                                  | л і        | 16     |                          | 17     | 18               |  | 19                 | 20                      | 21   | 22      | 25     |                  | 2<br>2 | 25     | 26     | 27   | 28      | 29      | 30     | 31     |
| 1                                      | 2                                     | 3  | 3 4         |            | 5                                        | 6   |   | 7                                         | 8         |     | 9          | 10            | 11                 | 1:                                       | 2           | 13     | 3 14     | 4                                                                     | 15                                 | 5 1        | 6      |                          | 17     | 18               |  | 19                 | 20                      | 21   | 22      | 2      | 32               | 4 :    | 25     | 26     | 27   | 28      | 29      | 30     | 31     |
| Ť                                      | ↑<br>z                                | 1  | <u>`</u>  ↓ |            | → Nreg                                   | Ť   |   | ↓<br>C                                    | → NO      |     | ↓<br>C     | → NC          |                    | 1~/-                                     |             | ↓<br>C |          | /                                                                     | ↑<br>~/+                           |            | ^ 2 \_ |                          | ↓<br>0 | $\rightarrow$ NO |  | $\rightarrow +24V$ | $\rightarrow 0 \Lambda$ | → OV | → 0-10\ | ↓<br>C | / + <u>/</u> + v | 1010   | ← 0-10 | ↑<br>∩ | ↑ NC | ↑<br>NO | ↑<br> ∩ | ↑<br>1 | ↑<br>+ |
| 230V~ 50Hz<br>SUPPLY FAN N<br>IN OUT C |                                       |    |             | VFD<br>DUT | /FD ALARM BOILER 1 BURN<br>DUT OUT IN OU |     |   |                                           | IER<br>JT | 1 B | IOIL       | ER<br>N       | 2                  | BUF<br>(                                 | RNEI<br>DUT | R 2    | 24'<br>0 | VDC<br>JT                                                             | 0-<br>0                            | -10\<br>UT | /      | XTP PDS TEMP<br>IN IN IN |        |                  |  | P                  |                         |      |         |        |                  |        |        |        |      |         |         |        |        |
| Nr.                                    |                                       |    | B           | ezei       | ichn                                     | ung |   |                                           | N         | lax | . B        | elas          | tur                | ng                                       |             |        |          | Leuchtdiodenanzeige bedeutet                                          |                                    |            |        |                          |        |                  |  |                    |                         |      |         |        |                  |        |        |        |      |         |         |        |        |
| 1, 2                                   | I, 2 & 3 SUPPLY IN 230-240VAC +/- 10% |    |             |            |                                          |     |   | grünes Licht: EBC20 ist an Netzversorgung |           |     |            |               |                    |                                          |             |        |          |                                                                       |                                    |            |        |                          |        |                  |  |                    |                         |      |         |        |                  |        |        |        |      |         |         |        |        |
| 4 5                                    |                                       |    |             |            |                                          |     |   | grünes Licht: Triac-Ausgang ist aktiv     |           |     |            |               |                    |                                          |             |        |          |                                                                       |                                    |            |        |                          |        |                  |  |                    |                         |      |         |        |                  |        |        |        |      |         |         |        |        |
| 7 8.                                   | 8                                     |    |             |            |                                          |     |   |                                           |           |     |            |               |                    | grünes Licht: das Relais ist geschlossen |             |        |          |                                                                       |                                    |            |        |                          |        |                  |  |                    |                         |      |         |        |                  |        |        |        |      |         |         |        |        |
| 08                                     | 10                                    |    |             |            | MO                                       | ПТ  |   |                                           | 2         | 501 |            | c, or         |                    | <u> </u>                                 | 2           |        |          | rotes Licht: das Relais ist nicht geschlossen                         |                                    |            |        |                          |        |                  |  |                    |                         |      |         |        |                  |        |        |        |      |         |         |        |        |
| 11                                     | 2.12                                  |    | R(          |            |                                          |     |   |                                           | 1         | 2   | יחי<br>רבר |               | к, л<br>с /        |                                          | ,<br>\      |        |          |                                                                       | rünes Licht: der Eingang ist aktiv |            |        |                          |        |                  |  |                    |                         |      |         |        |                  |        |        |        |      |         |         |        |        |
| 120                                    | x 1 Z                                 |    |             |            |                                          |     | т |                                           | 2         |     | 2.5<br>/// |               |                    | 07                                       | , C         |        |          | grünes Licht, der Eingang ist aktiv                                   |                                    |            |        |                          |        |                  |  |                    |                         |      |         |        |                  |        |        |        |      |         |         |        |        |
| 150                                    | x 14                                  |    |             |            |                                          |     | I |                                           | 2         | 201 |            | C, 47         | <u>к, А</u><br>с / |                                          | ${}$        |        |          |                                                                       |                                    |            |        |                          |        |                  |  |                    |                         |      |         |        |                  |        |        |        |      |         |         |        |        |
| 150                                    |                                       |    | B           |            |                                          |     |   |                                           |           | 5 - | 23         |               | C/                 | VF                                       | +C          |        |          | grunes Licht: der Eingang ist aktiv                                   |                                    |            |        |                          |        |                  |  |                    |                         |      |         |        |                  |        |        |        |      |         |         |        |        |
| 178                                    | <u>k</u> 18                           |    | R           | JRN        | IER 2                                    | 00  | I |                                           | 2         | 50\ | /A(        | C, 4 <i>F</i> | λ, Α               | C                                        | 3           |        |          | grünes Licht: das Relais ist geschlossen                              |                                    |            |        |                          |        |                  |  |                    |                         |      |         |        |                  |        |        |        |      |         |         |        |        |
| 198                                    | § 20                                  |    | 24          | 4 VC       | )C 0                                     | UT  |   |                                           | 1         | 00r | nA         | 1             |                    |                                          |             |        |          | grünes Licht: die Spannung ist OK<br>rotes Licht: Überlastung         |                                    |            |        |                          |        |                  |  |                    |                         |      |         |        |                  |        |        |        |      |         |         |        |        |
| 218                                    | & 22                                  |    | 0           | - 10       | VO                                       | UT* |   |                                           | 2         | 0m  | A          |               |                    |                                          |             |        |          | grünes Licht: der Ausgang ist aktiv                                   |                                    |            |        |                          |        |                  |  |                    |                         |      |         |        |                  |        |        |        |      |         |         |        |        |
| 23,                                    | 24 & 2                                | 25 | X           | TP II      | N                                        |     |   |                                           |           |     |            |               |                    |                                          |             |        |          | grünes Licht: XTP angeschlossen<br>rotes Licht: Rückspannung > 12 VDC |                                    |            |        |                          |        |                  |  |                    |                         |      |         |        |                  |        |        |        |      |         |         |        |        |
| 26,                                    | 5, 27 & 28 PDS IN **                  |    |             |            |                                          |     |   | grünes Licht: C & NO angeschlossen        |           |     |            |               |                    |                                          |             |        |          |                                                                       |                                    |            |        |                          |        |                  |  |                    |                         |      |         |        |                  |        |        |        |      |         |         |        |        |
| 29,                                    | 30 & 3                                | 31 | TE          | EMP        | N IN                                     |     |   |                                           |           |     |            |               |                    |                                          |             |        |          | grünes Licht: Temperaturfühler angeschlossen                          |                                    |            |        |                          |        |                  |  |                    |                         |      |         |        |                  |        |        |        |      |         |         |        |        |

\* Die Kabellänge zwischen 0-10V Ausgang (Klemme 21 & 22) darf 100 M nicht überschreiten und es muss ein abgeschirmtes Kabel 3x0,75 mm<sup>2</sup> verwendet werden.

\*\* Die Anschlüsse 26, 27 & 28 können jedoch auch für sonstige externe Überwachungsausrüstung benutzt werden.

#### 1.4.3 Display

Die untenstehende Abbildung zeigt den Aufbau des Displays der EBC20. Sämtliche möglichen Anzeigen sind angegeben:

|      |       | 5.5                                                                                          |
|------|-------|----------------------------------------------------------------------------------------------|
|      |       |                                                                                              |
|      |       | 14<br>14<br>15<br>15<br>10<br>10<br>10<br>10<br>10<br>10<br>10<br>10<br>10<br>10             |
|      |       | 16<br>17<br>17<br>17<br>17<br>17<br>10<br>10<br>10<br>10<br>10<br>10<br>10<br>10<br>10<br>10 |
| Pos. | Zeigt |                                                                                              |

| Pos. | Zeigt                                                                                                    |  |  |  |  |  |  |  |  |
|------|----------------------------------------------------------------------------------------------------|--|--|--|--|--|--|--|--|
| 1    | Symbol zeigt den Anschluss von Z-Wave an Funkfernsteuerung                                                                          |  |  |  |  |  |  |  |  |
| 2    | Symbol für Servicemenü                                                                                                    |  |  |  |  |  |  |  |  |
| 3    | Symbol für Alarm. Leuchtet im Falle eines Alarms auf; gleichzeitig leuchtet die Alarmdiode.                                         |  |  |  |  |  |  |  |  |
| 4    | Symbol für die Betriebseinstellungen des Servicemenüs (siehe bitte den Abschnitt hierüber), sowie<br>Alarm-Log                      |  |  |  |  |  |  |  |  |
| 5    | Symbol für Überhitzung                                                                                                    |  |  |  |  |  |  |  |  |
| 6    | Symbol für 2-stufige Drehzahlregelung des <b>exodraft</b> -Rauchgasventilators                                                      |  |  |  |  |  |  |  |  |
| 7    | Symbol für druckgesteuerte Regelung des <b>exodraft</b> -Rauchgasventilators                                                        |  |  |  |  |  |  |  |  |
| 8    | Symbol für druckgesteuerte Regelung des exodraft-Zuluftventilators                                                                  |  |  |  |  |  |  |  |  |
| 9    | Symbol zeigt an:<br>- PDS-Störung<br>- PDS-Kontrolle (blinkt)                                                                       |  |  |  |  |  |  |  |  |
| 10   | Betriebsanzeige: Der aktuelle Druck<br>Menüanzeige: Das aktuelle Menü                                                               |  |  |  |  |  |  |  |  |
| 11   | Einheiten                                                                                                    |  |  |  |  |  |  |  |  |
| 12   | Einheiten                                                                                                    |  |  |  |  |  |  |  |  |
| 13   | Menüanzeige (es wird "VALUE" sowie in gewissen Fällen "SETPOINT" angezeigt): Sollwert für den betreffenden Menüpunkt                |  |  |  |  |  |  |  |  |
| 14   | Temperatursymbol zeigt an:<br>- Betriebsanzeige: Aktuelle Temperatur<br>- Menüanzeige: Ein Temperaturparameter wird gerade geändert |  |  |  |  |  |  |  |  |
| 15   | Timeranzeige                                                                                                    |  |  |  |  |  |  |  |  |
| 16   | Drucksymbol zeigt folgendes an:<br>- Betriebsanzeige: Pos.10 zeigt Druck<br>- Menüanzeige: Ein Druckparameter wird gerade geändert  |  |  |  |  |  |  |  |  |
| 17   | Symbol für Einregelung                                                                                                    |  |  |  |  |  |  |  |  |
|      |                                                                                                    |  |  |  |  |  |  |  |  |

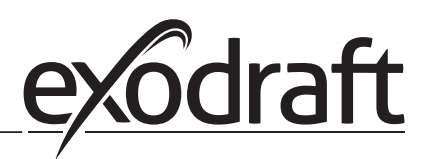

#### 1.5 Einführung zur Benutzeroberfläche

#### Display

Das Display (siehe vorige Seite) hat die folgende Anzeigefunktion:

- Betriebsinformation (Schornsteinzug, etc.)
  - Alarme
  - Parameter
  - Einstellwerte

#### Menüstruktur

Das Menüsystem der EBC20 enthält:

- Benutzermenü (wird vom täglichen Benutzer bedient).
- Servicemenü (wird vom technisch geschulten Personal bedient).

#### Bedienung der Benutzer-oberfläche

Die Bedienung der Benutzeroberfläche erfolgt über 4 Tasten mit folgenden Funktionen:

| Taste | Funktion                                                                                                    |
|-------|----------------------------------------------------------------------------------------------------|
| OK    | Aufrufen eines Benutzermenüs.<br>Ändern und Speichern von Einstellungen.<br>Aktivierung des Servicemenüs (3 Sekunden gedrückt halten).                          |
|       | Menüpunkt sowie eingestellten Wert aufrufene.                                                                                                    |
| RESED | Zurück zur Betriebsanzeige von einer beliebigen Stelle im Menüsystem.<br>Zurücksetzen eines Alarms, wenn "Manuel Reset" im Menü 25 gewählt ist. Siehe Seite 13. |

#### 1.6 Set-up

#### 1.6.1 Einstellung des Sollwertes Schornsteinzug

Die Einstellung des Schornsteinzuges erfolgt nach dem untenstehenden Verfahren.

| Schritt | Vorgehen                                                                                                    | Display zeigt                   |
|---------|----------------------------------------------------------------------------------------------------|---------------------------------|
| 1       | <ul> <li>Die Anlage einschalten</li> <li>Die EBC20 zeigt den aktuellen Unterdruck (in diesem<br/>Beispiel 30 Pa)</li> </ul> | VALUE<br>VALUE<br>Pa            |
| 2       | <ul> <li>Kurz auf OK drücken, um das Benutzermenü aufzu-<br/>rufen</li> </ul>                                               | MENU<br>PO<br>SETIFICIENT<br>Pa |
| 3       | <ul> <li>Auf OK</li> <li>Auf und drücken, bis der gewünschte Druck im unteren Display angezeigt wird</li> </ul>             | MENU<br>MENU<br>SETPORT<br>Pa   |
| 4       | <ul> <li>Auf OK drücken, um den eingestellten Wert zu<br/>speichern (in diesem Beispiel 35 Pa)</li> </ul>                   |                                 |
| 5       | Mit (EFFF) beenden und zur Betriebsanzeige zurück-<br>kehren                                                                |                                 |

#### Hinweis

Diese Vorgehensweise umfasst nur die Einstellung des benötigten Zuges im Schornstein. Beim:

- Einstellung der EBC20 zur 2-stufigen Drehzahlregelung eines Rauchsaugers, siehe bitte Seite 27
- Einstellung der EBC20 zur Drucksteuerung eines Zuluftventilators, siehe bitte Seite 32

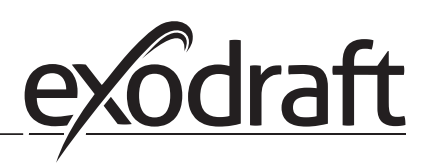

#### 1.7 Servicemenu

Das Servicemenü sollte nur von geschultem Personal bedient werden.

Für eine Übersicht über das Servicemenü siehe bitte nächste Seite.

С

Die Bedienung der Benutzermenüs wird in den Abschnitten 2, 3 und 4 beschrieben.

#### Navigation im Servicemenü

• Das Servicemenü wird aufgerufen, indem die Taste (OK) 3 Sekunden gedrückt wird.

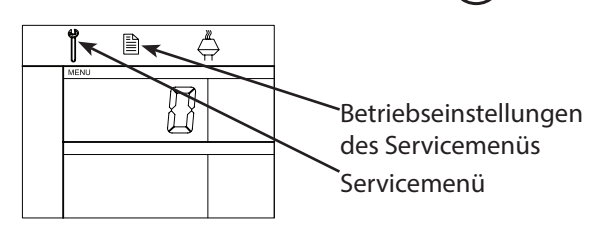

- Die Bedienung erfolgt mit den Tasten, wie oben beschrieben.
- Im oberen Display (Pos. 10 auf Seite 9) wird die Nummer des Untermenüs angezeigt, in dem der Sollwert des betreffenden Untermenüs auf dem unteren Display (Pos. 13 auf Seite 9) angezeigt wird.
- Menüs mit der Endzahl "0" sind Exit-Menüs. Damit wird eine Ebene zurückgeschaltet. Dies erfolgt durch Betätigen der Taste OK.
- Die Änderungsmöglichkeiten für einen Menüpunkt werden durch Betätigen von OK aufgerufen. Der Sollwert blinkt.
- Die Wahl wird mit (OK) bestätigt und gespeichert.
- Das Verlassen eines Servicemenüs erfolgt durch Drücken von (ESE), danach erscheint die Betriebsanzeige. Alternativ besteht die Möglichkeit, Ebene für Ebene zurückzunavigieren, falls mehrere Menüpunkte eingestellt werden sollen.

#### Ein Beispiel ...

für die Benutzung des Servicemenüs, siehe bitte Seite 15.

| Das Serviceme                                   | nü b | esteht aus 4 Ebe                               | nen   |                                  | Grundeinstellung der<br>drei Applikationen                                                                                                    |                       |          |          |  |  |  |  |
|-------------------------------------------------|------|------------------------------------------------|-------|----------------------------------|----------------------------------------------------------------------------------------------------|-----------------------|----------|----------|--|--|--|--|
| Niveau 1                                        | Niv  | veau 2                                         | Nive  | eau 3                            | Funktion                                                                                                    | Werksein-<br>stellung | . RPM    | G        |  |  |  |  |
| o Exit Servicemenü                              |      |                                                |       |                                  | Zurück zur Betriebsanzeige                                                                                                    |                       |          |          |  |  |  |  |
| <ol> <li>Betriebsein-<br/>stellungen</li> </ol> | 10   | Exit<br>Betriebseinstellungen                  |       |                                  |                                                                                                    |                       |          |          |  |  |  |  |
|                                                 | 11   | Betriebsmodus                                  |       |                                  | Wahl von Steuerung/Grundfunktion<br>1 = Druckgesteuerte Regelung                                                                                                    | 1                     |          |          |  |  |  |  |
|                                                 |      |                                                |       |                                  | 2 = 2-stufige Drehzahlregelung (>)<br>3 = Zuluftregelung (>)                                                                                                    |                       |          |          |  |  |  |  |
|                                                 | 12   | °C / °F                                        |       |                                  | Wahl von Maßeinheit für die<br>Temperatur<br>1 = °C, 2 = °F                                                                                                    | 1 (°C)                | 1 (°C)   | 1 (°C)   |  |  |  |  |
|                                                 | 13   | Pa / inWC                                      |       |                                  | Maßeinheit für Druck 1 = Pa, 2 = inWC                                                                                                    | 1 (Pa)                | 1 (Pa)   | 1 (Pa)   |  |  |  |  |
|                                                 | 14   | Softwareversionen                              | 140   | Exit                             |                                                                                                    |                       |          |          |  |  |  |  |
|                                                 |      |                                                | 141   | Controllerversion                | Siehe Controller-Softwareversion                                                                                                    | x.xx                  | x.xx     | x.xx     |  |  |  |  |
|                                                 |      |                                                | 142   | Safety-Version                   | Siehe Safety-Softwareversion                                                                                                    | x.xx                  | x.xx     | x.xx     |  |  |  |  |
|                                                 |      |                                                | 143   | Displayversion                   | Siehe Display-Softwareversion                                                                                                    | X.XX                  | x.xx     | x.xx     |  |  |  |  |
|                                                 | 15   | Wahl von XTP-                                  | 150   | Exit                             |                                                                                                    |                       |          |          |  |  |  |  |
|                                                 |      | Messbereich                                    | 151   | Niedrigen XTP-Wert<br>einstellen | von -500 Pa bis 0 Pa                                                                                                    | 0 Pa                  | -        | 0 Pa     |  |  |  |  |
|                                                 |      |                                                | 152   | Hohen XTP-Wert<br>einstellen     | von 0 Pa bis 500 Pa                                                                                                    | 150 Pa                | -        | 150 Pa   |  |  |  |  |
|                                                 | 16   | Über-/Unterdruck                               |       |                                  | 1 = Unterdruck<br>2 = Überdruck                                                                                                    | 1                     | -        | 1        |  |  |  |  |
|                                                 | 17   | OEM-Funktionen                                 | 170   | Exit                             |                                                                                                    |                       |          |          |  |  |  |  |
|                                                 |      |                                                | 171   | Cooker-Funktion                  | Cooker-Funktion ein- bzw.<br>abschalten                                                                                                    | -                     | OFF      | -        |  |  |  |  |
|                                                 | 18   | Wiederherstellung<br>von<br>Werkseinstellungen |       |                                  | Wiederherstellung von<br>Werkseinstellungen Wird "YES"<br>gewählt, wird ein 10-Sekunden-<br>Countdown eingeleitet, während<br>dessen die Wahl durch Betätigen<br>einer beliebigen Taste rückgängig<br>gemacht werden kann. | NO                    | NO       | NO       |  |  |  |  |
| 2 Alarm                                         | 20   | Exit Alarm                                     |       |                                  |                                                                                                    |                       |          |          |  |  |  |  |
|                                                 | 21   | Alarm Log                                      | 210   | Exit                             |                                                                                                    | 1                     |          |          |  |  |  |  |
|                                                 |      |                                                | 211-2 | 19                               | Die letzten 9 Alarme sehen                                                                                                    |                       |          |          |  |  |  |  |
|                                                 | 22   | Alarm-Log<br>zurücksetzen                      |       |                                  | Alarm-Log zurücksetzen                                                                                                    | NO                    | NO       | NO       |  |  |  |  |
|                                                 | 23   | Flow-Alarmgrenze                               |       |                                  | Die Flow-Alarmgrenze in %<br>einstellen:                                                                                                    | 64%                   | -        | 300%     |  |  |  |  |
|                                                 | 24   | Flow-Alarm-<br>Verzögerung                     |       |                                  | Die Flow-Alarm-Verzögerung<br>einstellen, 10-60 s                                                                                                    | 15 s                  | 15 s     | 15 s     |  |  |  |  |
|                                                 | 25   | Reset automatisch /<br>manuell                 |       |                                  | 1 = automatisch, 2 = manuell                                                                                                    | 1 (Auto)              | 1 (Auto) | 1 (Auto) |  |  |  |  |

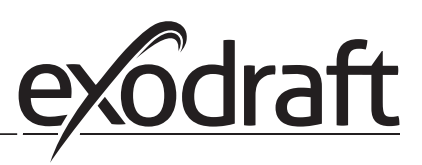

0

| Das Serviceme      | nü b         | esteht aus 4 Ebe                        |      | Grundeinstellung der<br>drei Applikationen     |                                                                    |                       |                       |          |  |
|--------------------|--------------|-----------------------------------------|------|------------------------------------------------|--------------------------------------------------------------------|-----------------------|-----------------------|----------|--|
| Niveau 1           | u 1 Niveau 2 |                                         | Nive | eau 3                                          | Funktion                                                           | Werksein-<br>stellung | (RPM)                 | G        |  |
| 3 Konfiguration    | 30           | Exit Einstellungen                      |      |                                                |                                                                    |                       |                       |          |  |
|                    | 31           | PDS/AUX config                          |      |                                                | 1 = PDS, 2 = C-NO                                                  | 2 (C-NO)              | 1 (PDS)<br>(gesperrt) | 2 (C-NO) |  |
|                    | 32           | Triac-Einstellungen                     | 320  | Exit                                           |                                                                    |                       |                       |          |  |
|                    |              |                                         | 321  | Umin                                           | Min. Ausgangsspannung in % von<br>230V AC, 35-100%                 | 35%                   | -                     | 35%      |  |
|                    |              |                                         | 322  | Umax                                           | Max. Ausgangsspannung in % von<br>230V AC, 35-100%                 | 100%                  | -                     | 100%     |  |
|                    | 33           | 0 - 10V-Einstellungen                   | 330  | Exit                                           |                                                                    |                       |                       |          |  |
|                    |              |                                         | 331  | Umin                                           | Min. Ausgangsspannung in % von<br>10V DC, 0-100%                   | 0%                    | -                     | 0%       |  |
|                    |              |                                         | 332  | Umax                                           | Max. Ausgangsspannung in % von<br>10V DC, 0-100%                   | 100%                  | -                     | 100%     |  |
|                    | 34           | Manuel Fan-Mode                         | 340  | Exit                                           |                                                                    |                       |                       | 1        |  |
|                    |              |                                         | 341  | Manuel Fan mode<br>on/off                      | Manuel Fan-Mode ein- bzw.<br>abschalten                            | OFF                   | OFF                   | OFF      |  |
|                    |              |                                         | 342  | Manuel Fan mode<br>speed                       | Den Motor manuell einstellen,<br>35 - 100%                         | 35%                   | 35%                   | 35%      |  |
|                    | 35           | Regelparameter                          | 350  | Exit                                           |                                                                    |                       |                       |          |  |
|                    |              |                                         | 351  | Verstärkung Xp                                 | Die Proportionalverstärkung von<br>0,2 auf 5 einstellen            | 2,2                   | -                     | 1,2      |  |
|                    |              |                                         | 352  | integrations-zeit II                           | einstellen                                                         | 5                     | -                     | 3        |  |
|                    |              |                                         | 353  | Differentialzeit Td                            | Die Differentialzeit von 1 auf 30 s<br>einstellen                  | 1                     | -                     | 5        |  |
|                    |              |                                         | 354  | Sample-Zeit                                    | Die Sample-Zeit von 1 auf 999 ms<br>einstellen                     | 300 ms                | -                     | 300 ms   |  |
|                    | 36           | Kessel gesteuerter<br>Vorbelüftungszeit | 360  | Exit                                           |                                                                    |                       | -                     |          |  |
|                    |              |                                         | 361  | EIN/AUS                                        | Kessel gesteuerter<br>Vorbelüftungszeit EIN/AUS                    | AUS                   | -                     | AUS      |  |
|                    |              |                                         | 362  | Ventilator<br>Geschwindigkeit oder<br>Leistung |                                                                    | 100%                  |                       | 100%     |  |
|                    |              |                                         | 363  | Eingang Priorität                              | AUS = Kessel gesteuerte<br>Vorbelüftungszeit                       | AUS                   |                       | AUS      |  |
| 4 Temperatursensor | 40           | ExitTemperatursensor                    |      |                                                |                                                                    |                       |                       |          |  |
|                    | 41           | Sensor EIN/AUS                          |      |                                                | Sensor EIN oder AUS                                                | AUS                   |                       | AUS      |  |
|                    | 42           | Autostart/-stopp                        | 420  | Exit                                           |                                                                    |                       |                       |          |  |
|                    |              |                                         | 421  | EIN/AUS                                        | Sensor EIN oder Aus                                                | AUS                   |                       | AUS      |  |
|                    |              |                                         | 422  | Start-Temperatur                               | Start-Temperatur zwischen 5-450°C                                  | 40°C                  |                       | 40°C     |  |
|                    |              |                                         | 423  | Stopp-Temperatur                               | Stopp-Temperatur zwischen<br>0-445°C                               | 35°C                  |                       | 35°C     |  |
|                    | 43           | Druckfunktion                           | 430  | Exit                                           |                                                                    |                       |                       |          |  |
|                    |              |                                         | 431  | EIN/AUS                                        | Druckfunktion EIN oder AUS                                         | AUS                   |                       | AUS      |  |
|                    |              |                                         | 432  | Temperaturbegrenzung                           | Temperaturbegrenzung zwischen<br>5-450°C                           | 250°C                 |                       | 50°C     |  |
|                    | 44           | Alarm                                   | 440  | Exit                                           |                                                                    |                       |                       |          |  |
|                    |              |                                         | 441  | EIN/AUS                                        | Alarm EIN oder AUS                                                 | AUS                   |                       | AUS      |  |
|                    |              |                                         | 442  | Temperaturbegrenzung                           | Temperaturbegrenzung zwischen                                      | 450°C                 |                       | 450°C    |  |
|                    |              |                                         | 443  | Alarmverzögerung                               | Alarmverzögerung für<br>Temperaturbegrenzung zwischen<br>0-60 sek. | 5                     |                       | 5        |  |

## 1.7.2 Umschalten zwischen den Grundfunktionen ( $\overset{\mathbb{M}}{\hookrightarrow}$ - $\overset{\mathbb{C}}{\checkmark}$ )

Die Grundfunktion der EBC20 ist ab Werk auf Konstantdruckregelung eingestellt.

| Schritt | Vorgang                                                                                                    | Das Display zeigt |
|---------|----------------------------------------------------------------------------------------------------|-------------------|
| 1       | • Die Taste OK 3 Sekunden drücken                                                                                                    |                   |
| 2       | <ul> <li>Die Taste  drücken, um Menü 1 aufzurufen</li> <li>Die Taste  K drücken, um Menü 10 aufzurufen</li> </ul>                                                                                                    |                   |
| 3       | <ul> <li>Die Taste  drücken, um Menü 11 aufzurufen</li> <li>OK drücken</li> </ul>                                                                                                    |                   |
| 4       | <ul> <li>Die Taste drücken, bis das Symbol und die<br/>Nummer der gewünschten Grundfunktion angezeigt<br/>werden. Die 3 Grundfunktionen sind:         <ol> <li>Druckgesteuerte Regelung von<br/>exodraft-Rauchgasventilatoren<br/>(Werkseinstellung)</li> <li>2 2-stufige Drehzahlregelung eines<br/>exodraft-Rauchgasventilators</li> <li>Druckgesteuerte Regelung eines<br/>exodraft-Rauchgasventilators</li> <li>Druckgesteuerte Regelung eines</li> <li>Oruchgesteuerte Regelung eines</li> <li>Oruchgesteuerte Regelung eines</li> <li>Oruchgesteuerte Regelung eines</li> </ol> </li> </ul> | Symbol geändert   |
| 5       | <ul> <li>Die Wahl durch Drücken von OK bestätigen (das<br/>Display blinkt nicht mehr)</li> </ul>                                                                                                    | MENU<br>SETTORY   |
| 6       | Durch Drücken der Taste (EEE) zur Betriebsanzeige zurückkehren                                                                                                    | Po VALUE Pa       |

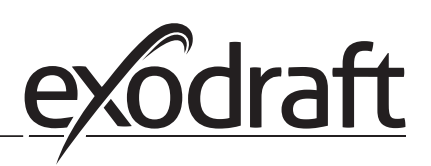

### 2. Druckgesteuerte Regelung von exodraft-Rauchgasventilatoren

#### 2.1 Anwendung

#### Einsatzbereich

- Die EBC20 wird bei Kesselanlagen mit 1- und 2stufigen Brennern eingesetzt.
- Die EBC20 kann ferner für Kesselanlagen mit modulierendem Brenner benutzt werden.
- Die Automatik kann sowohl für Kessel für Festbrennstoffe mit Gebläse (Holzvergaser), atmosphärische Gaskessel sowie Kessel mit Gebläsebrenner für Öl und Gas benutzt werden.
- Die EBC20 steuert einen Rauchgasventilator direkt oder indirekt über einen Frequenzumformer

#### 2.2 Funktionsweise

#### **Allgemeine Funktion**

- Die Automatik überwacht den Schornsteinzug und schaltet den Brenner bei Störungen ab (Alarmdiode an EBC20 leuchtet auf).
- Bei Wärmeanforderung der Feuerstätte (Kesselthermostat) wird der Rauchsauger eingeschaltet.
- Wenn die EBC20 einen ausreichenden Schornsteinzug erfasst, wird der Brenner freigegeben.
- Die EBC20 sorgt durch Regelung der Spannung dafür, dass der eingestellte Druck eingehalten wird. Der Schornsteinzug (Ist-Wert) wird im Display angezeigt.
- Bei ungenügendem Schornsteinzug wird der Brenner nach einer Sicherheitszeit abgeschaltet. Der Abzug ist ungenügend, wenn der Druck 64% des eingestellten Werts beträgt, was einem Durchfluss von 80% entspricht.
- Wenn der Kessel abgeschaltet wird, wird der Rauchgasventilator ebenfalls abgeschaltet. Es ist jedoch möglich, einen Nachlauf für den Rauchgasventilator einzustellen (siehe Seite 22). Alternativ lässt sich die Steuerung so schalten, dass der Rauchgasventilator dassständig weiterläuft (siehe Seite 20).

#### Leuchtdioden und Ausgangssignal

Alle Ein- und Ausgänge verfügen über eine angeschlossene Leuchtdiode zur Überwachung und Wartung des Systems (siehe Abschnitt 1.4.2 Leuchtdioden und Klemmreihe, Seite 8

EBC20 hat 0-10V Ausgangssignal zur Steuerung mehrerer Rauchgasventilatoren über Frequenzumformer oder Motorpowerrelais.

#### 2.3 Elektrischer Anschluss

Der elektrische Anschluss muss von einem Elektroinstallateur nach

den örtlichen Bestimmungen und gesetzlichen Vorschriften ausgeführt werden.

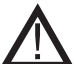

Das Versorgungskabel ist nach den geltenden gesetzlichen Vorschriften anzuschließen. Die Erdklemme ( \_\_\_ ) ist stets anzuschließen.

## Der Druckmesswertgeber (XTP) und der Frequenzumformer müssen mit einem geschirmten Kabel angeschlossen werden.

Wartungsschalter

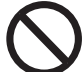

Die **exodraft a/s** weist darauf hin, dass die Richtlinie Maschinen die Montage eines Wartungsschalters bei der festen Installation des Geräts zwingend vorschreibt. Der Wartungsschalter ist nicht von der **exodraft**-Lieferung umfasst, ist aber als Sonderzubehör erhältlich.

#### 2.4 Anschlussbeispiele

Als Konstantdruckregler für **exodraft**-Rauchgasventilatoren kann die EBC20 an eine Reihe verschiedener Signale angeschlossen werden. Die folgenden Seiten sind Anschlussbeispiele, und sie zeigen Folgendes:

- 2.4.1 Ein Kessel, Seite 17
- 2.4.2 Ein Kessel mit potentialfreiem Kontakt, Seite 18
- 2.4.3 Ein Kessel und Anschluss eines Frequenzumformers, Seite 19
- 2.4.4 Ständiger Betrieb des Rauchsaugers mit Gasmagnetventil (Optional), Seite 20
- 2.4.5 Festbrennstoffkessel mit Sensor, Seite 21

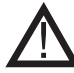

**exodraft** empfiehlt, dass Sie sich zwecks korrekter Verbindung zur Kesselautomatik mit dem Hersteller des Kessels in Verbindung setzen.

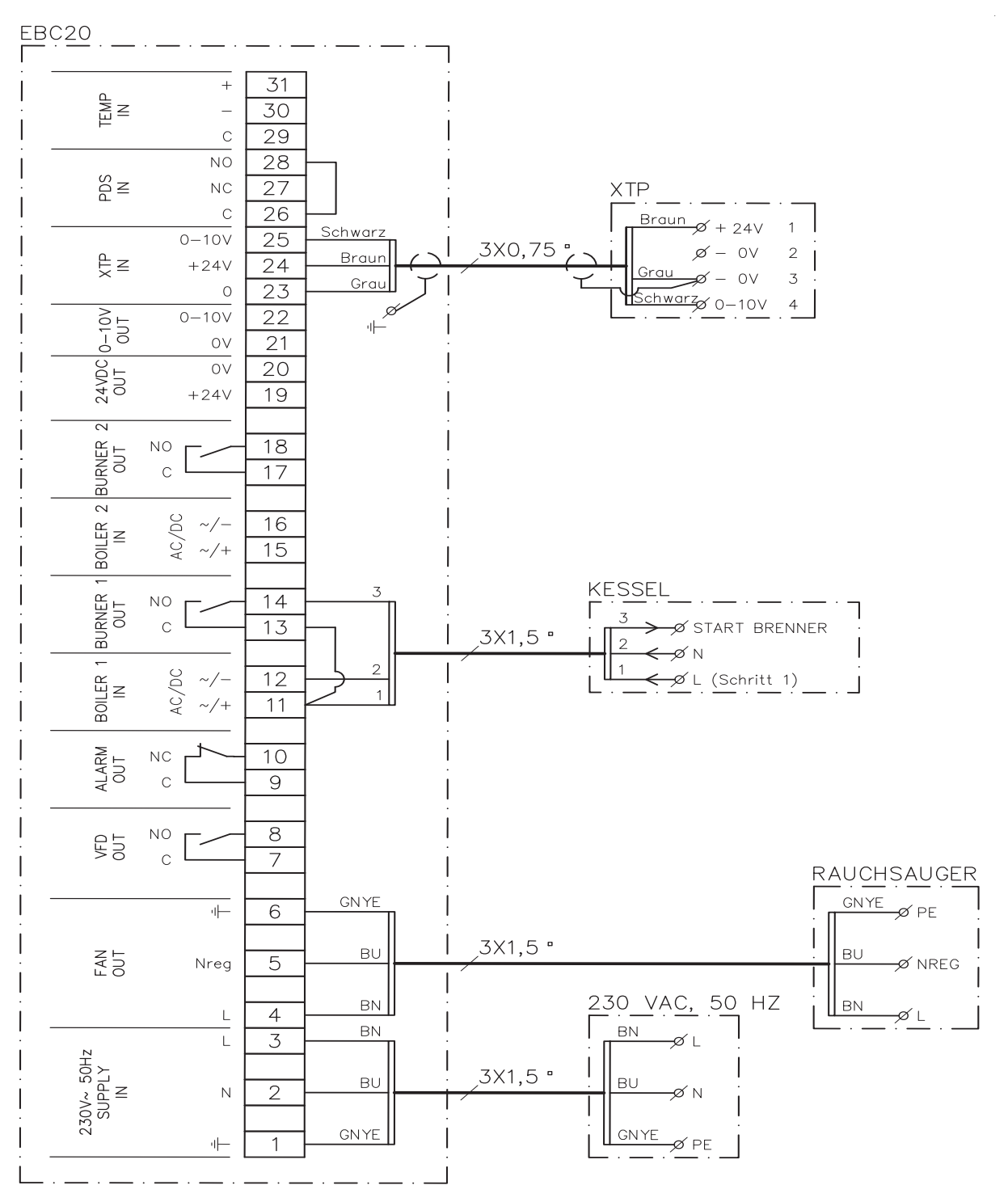

Das Beispiel zeigt, wie ein Spannungssignal (18-230V AC/DC) zwecks Ein-/Abschalten des Rauchgasventilators an die EBC20 angeschlossen wird.

- Die Versorgung wird an Klemme 1-3 angeschlossen
- Anschluss an Kessel:
  - Das Startsignal (L) des Brenners wird an Klemme 11 angeschlossen
  - Null wird an Klemme 12 angeschlossen
  - Das Startsignal zum Brenner liegt an Klemme 14
- Zwischen Klemme 11 und 13 ist eine Brücke herzustellen
- Der Rauchgasventilator wird an Klemme 4-6 angeschlossen
- Der Druckmesswertgeber ist mit einem geschirmten Kabel 3 x 1,5 an die Klemmen 23 bis 25 zu verdrahten. Die Kabelschirmung wird an dem Schutzbügel geerdet

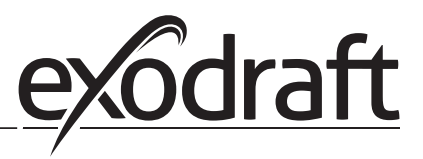

#### 2.4.2 Ein Kessel mit potentialfreiem Kontakt

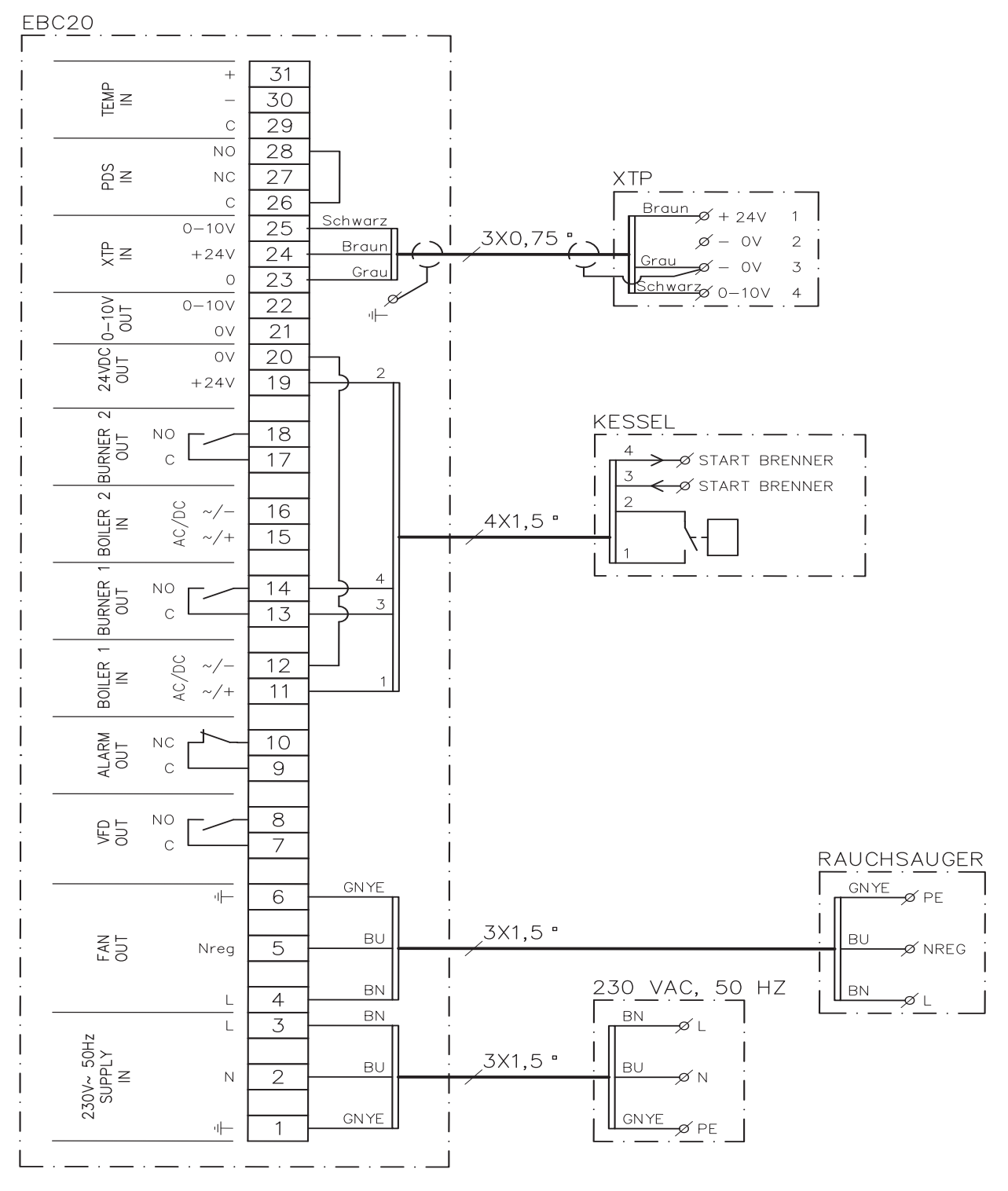

Das Beispiel zeigt, wie ein potentialfreier Kontakt zwecks Ein-/Ausschalten des Rauchgasventilators an die EBC20 angeschlossen wird:

- Die Spannungsversorgung wird an Klemme 1-3 angeschlossen
- Anschluss an Kessel:
  - Der potentialfreie Schalter wird an Klemme 11 & 19 angeschlossen
  - Zwischen Klemme 12 und 20 ist eine Brücke herzustellen
  - Das Einschaltsignal des Brenners wird an Klemme 13 und 14 angeschlossen
- Der Rauchgasventilator wird an Klemme 4-6 angeschlossen
- Der Druckmesswertgeber ist mit einem geschirmten Kabel 3 x 1,5 an die Klemmen 23 bis 25 zu verdrahten. Die Kabelschirmung wird an dem Schutzbügel geerdet

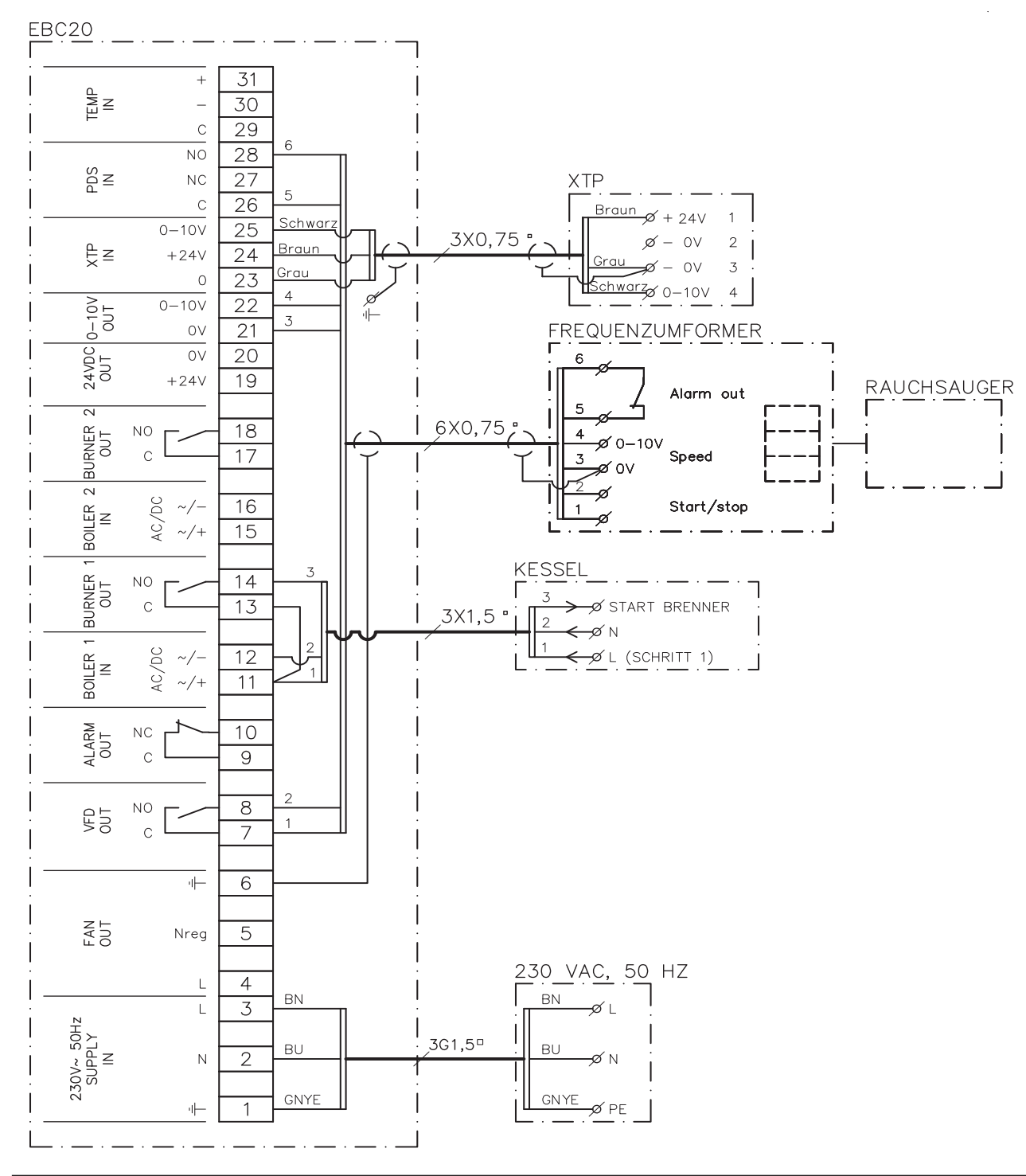

#### 2.4.3 Ein Kessel und Anschluss eines Frequenzumformers

Das Beispiel zeigt, welche Eingänge/Ausgänge an der EBC20 mit dem Frequenzumformer zu verbinden sind, wenn der Rauchgasventilator über einen Frequenzumformer gesteuert werden soll:

• Die Versorgung wird an Klemme 1-3 angeschlossen

- Frequenzumformer:
  - Klemme 7 & 8 mit dem Ein-/Ausschalteingang am Frequenzumformer verbinden
  - Klemme 21 & 22 mit dem Eingang des Frequenzumformers für externe Drehzahlregelung verbinden
  - Klemme 26 und 28 können mit dem Alarmausgang des Frequenzumformers verbunden werden
- Der Druckmesswertgeber ist mit einem geschirmten Kabel 3 x 1,5 an die Klemmen 23 bis 25 zu verdrahten. Die Kabelschirmung wird an dem Schutzbügel geerdet
- Anschluss an Kessel:
  - Das Startsignal (L) des Brenners wird an Klemme 11 angeschlossen
  - Null wird an Klemme 12 angeschlossen
  - Das Startsignal zum Brenner liegt an Klemme 14
  - Zwischen Klemme 11 und 13 ist eine Brücke herzustellen

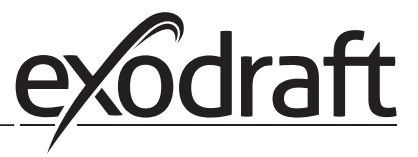

#### 2.4.4 Ständiger Betrieb des Rauchsaugers mit Gasmagnetventil (Optional)

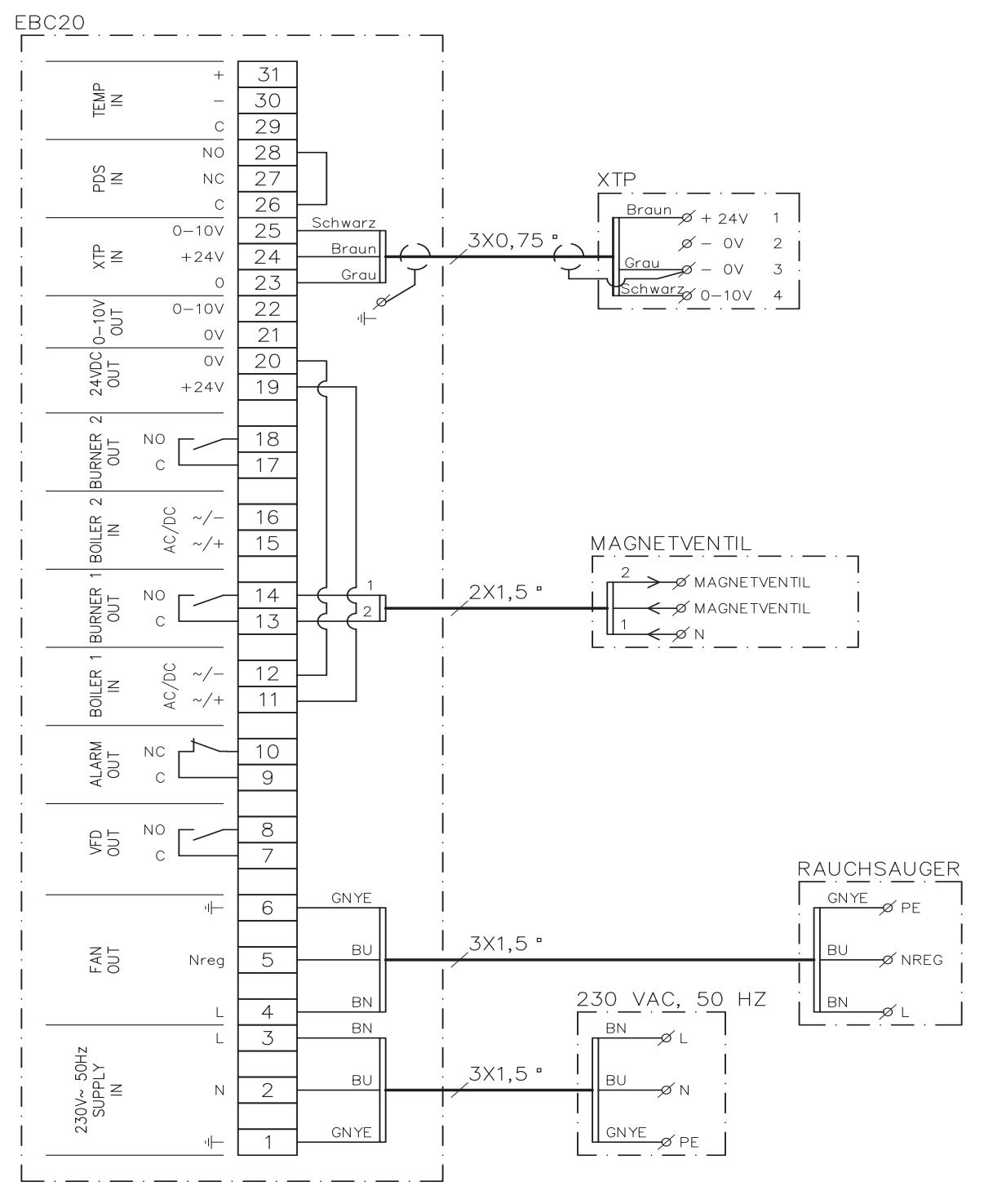

Das Beispiel zeigt, wie EBC20 anzuschließen ist, wenn ständiger Betrieb des Rauchsaugers erforderlich ist:

- Die Versorgung wird an Klemme 1-3 angeschlossen.
- Zwischen Klemme 11 und 19 ist eine Brücke herzustellen.
- Zwischen Klemme 12 und 20 ist eine Brücke herzustellen.
- Das Gasmagnetventil wird an Klemme 13 und 14 angeschlossen.
- Der Rauchgasventilator wird an Klemme 4-6 angeschlossen.
- Der Druckmesswertgeber ist mit einem geschirmten Kabel 3 x 1,5 an die Klemmen 23 bis 25 zu verdrahten. Die Kabelschirmung wird an dem Schutzbügel geerdet

#### 2.4.5 Festbrennstoffkessel mit Sensor

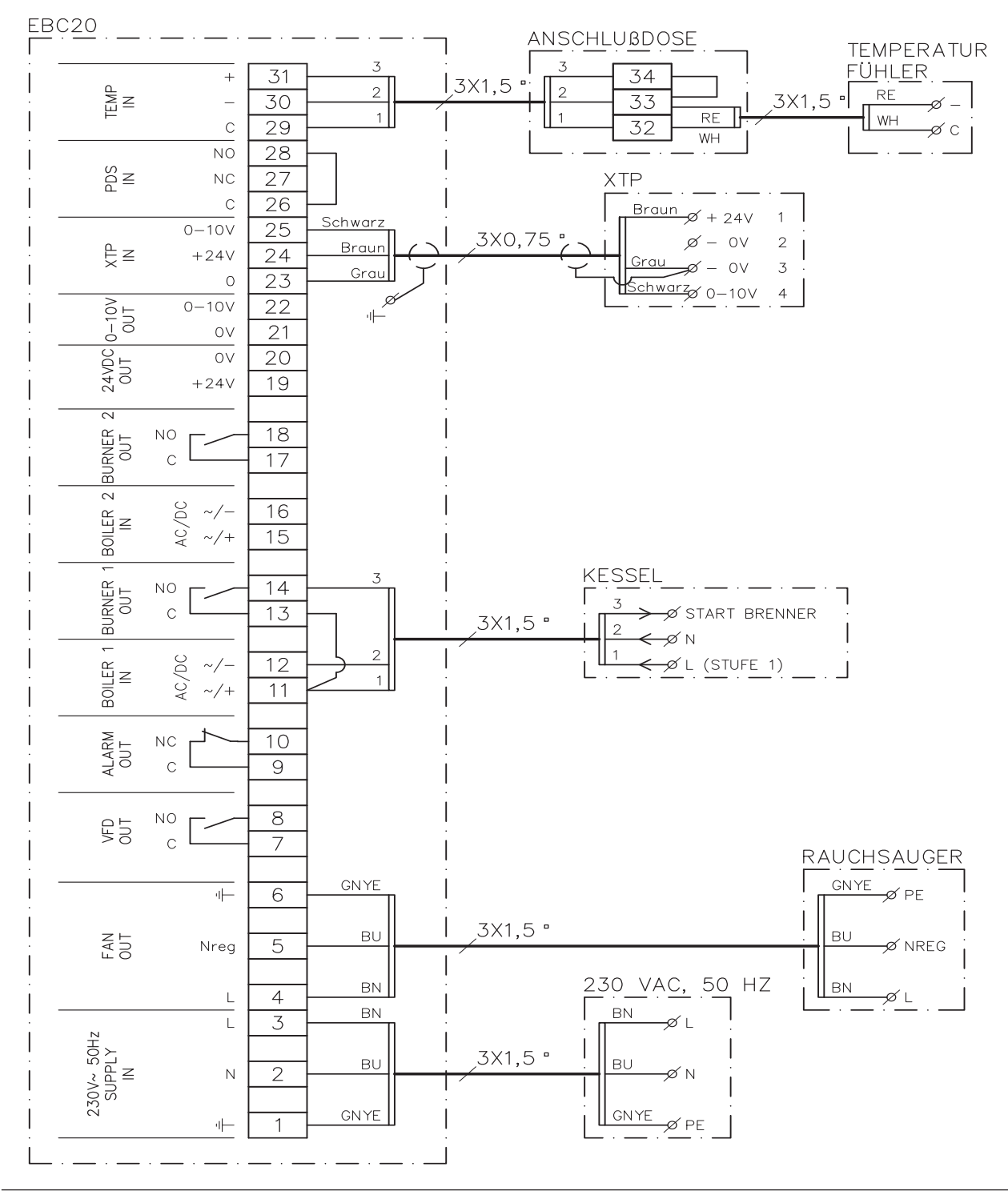

Dieses Beispiel zeigt, wie ein Ventilator mit Hilfe eines Temperatursensors im Rauch ein- und ausgeschaltet wird.:

- Die Spannungversorgung wird an die Klemmen 1-3 angeschlossen.
- Anschluss des Kessels:
  - Das Startsignal (L) wird an die Klemme 11 angeschlossen.
  - Der Nulleiter wird an die Klemme 12 angeschlossen.
  - Zwischen Klemme 11 und 13 ist eine Brücke herzustellen.
  - Das Starsignal zum Brennen liegt auf Klemme 14.
- Der Ventilator wird an den Klemmen 4 und 6 angeschlossen.
- Der Druckmesswertgeber (XTP) wird an den Klemmen 23 und 25 angeschlossen.
- Indem einen Anschlusskasten verwendet wird, wird der Temperaturfühler an den Klemmen 29 und 31 angeschlossen.
- Stellen Sie im Menue 41 "ON" ein. Andere Parameter können Sie unter dem Menue Punkt 4 einstellen.

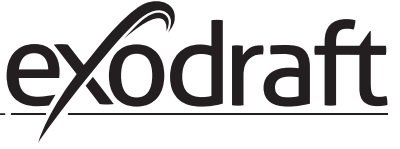

#### 2.5 Benutzermenü

#### 2.5.1 Aufbau des Benutzermenüs

Das Benutzermenü besteht aus einer Ebene und bietet Zugriff auf 4 Parameter:

| Menü | Funktion                                                       | Bereich                                                     |
|------|----------------------------------------------------------------|-------------------------------------------------------------|
| 1    | Einstellung des Sollwertes                                     | Je nach XTP-Messbereich, eingestellt in<br>Menü 151 und 152 |
| 2    | Einstellung der Vorlaufzeit                                    | 0-999 s.                                                    |
| 3    | Einstellung der Nachlaufzeit                                   | 0-60 Min.                                                   |
| 4    | Anzeige eines aktuellen Alarms (siehe Alarmübersicht Seite 35) | -                                                           |

Wenn in der Anleitung auf die Menünummern 1,2,3 und 4 verwiesen wird, so bedeutet dies, dass auf Benutzermenüs verwiesen wird.

#### 2.5.2 Bedienung des Benutzermenüs

Sollwerte für die Punkte 1-4 des Benutzermenüs werden nach der gleichen Verfahrensweise wie im Beispiel Seite 11 eingestellt.

| Schritt | Taste drücken | Zweck                                                                                                    |
|---------|---------------|----------------------------------------------------------------------------------------------------|
| 1       | <u>OK</u>     | Aufrufen des Benutzermenüs                                                                                                    |
| 2       | \star und     | Den Menüpunkt aufrufen, der geändert werden soll                                                                                                    |
| 3       | <u>OK</u>     | Den gewählten Menüpunkt einstellen                                                                                                    |
| 4       | und           | Den gewünschten Sollwert einstellen                                                                                                    |
| 5       | <u>OK</u>     | Den gewünschten Sollwert bestätigen                                                                                                    |
| 6       | (ESE)         | Zurück zur Betriebsanzeige.<br>Hinweis: Wenn nicht innerhalb von 30 Sekunden die 🖽 Taste betätigt wird,<br>schaltet die EBC20 automatisch zur Betriebsanzeige zurück |

Die Menüpunkte 1-4 werden mit den Tasten nach dem folgenden Verfahren betätigt:

Eine Wahl, die nicht durch Drücken von OK) bestätigt wird, kann jederzeit durch Drücken von (EEE). rückgängig gemacht werden, und man gelangt wieder zurück zur Betriebsanzeige.

#### Alarme

Bezüglich der Handhabung von Alarmen (Menü 4), siehe bitte Seite 34

| 2.6 | Einstellung |
|-----|-------------|
|     |             |

Bezüglich der Einstellung von EBC20, siehe bitte Abschnitt "Set-up" Seite 11

#### 2.7 Einregelung

Die EBC20 ist so einzuregeln, dass ein ausreichender Schornsteinzug von der Anlage erzielt wird.

**M** Die Einregelung sollte nur von Fachhandwerkern oder eingewiesenen Personen erfolgen.

| Vorgehensweise: |                                                                                                    |  |
|-----------------|----------------------------------------------------------------------------------------------------|--|
| Schritt         | Vorgehen                                                                                                    |  |
| 1               | Vorläufige Einstellung des Schornsteinzuges (Soll-Wert).                                                                                                    |  |
|                 | • Die Taste OK drücken, um Menü 1 aufzurufen                                                                                                    |  |
|                 | • Auf OK drücken                                                                                                    |  |
|                 | • Die Taste 🛖 oder 🛖 drücken, bis der gewünschte Unterdruck (Soll-Wert) im Display angezeigt wird                                                                             |  |
|                 | • Die Taste $OK$ drücken, um den eingestellten Wert zu speichern                                                                                                    |  |
|                 | • Die Taste (ESE) drücken, um zur Betriebsanzeige zurückzukehren                                                                                                    |  |
| 2               | Die Anlage einschalten                                                                                                    |  |
|                 | Warten, bis der Kesselthermostat den Kessel einschaltet und der Schornsteinzug sich stabilisiert hat. Der aktuelle Schornsteinzug (Ist-Wert) wird im Display angezeigt        |  |
| 3               | Abschließende Einstellung des Zuges                                                                                                    |  |
|                 | Den Zug am Kessel kontrollieren Wenn der Zug nicht korrekt ist das Verfehren von Stufe 1 wiederhelen                                                                          |  |
| 4               | Wenn der Zug nicht konekt ist, das venänlen von stule 1 wiederholen                                                                                                    |  |
| 4               | Fehler können durch Demontage des Schlauches am Druckmesswertgeber (XTP) simuliert werden. Der<br>Brenner wird abgeschaltet (Diode erlischt) und die Alarmdiode leuchtet auf. |  |
| 5               | Nach abgeschlossener Einregelung die Einschaltfunktion durch Wiedereinschalten der Anlage kontrollieren.                                                                      |  |

Bezüglich Sollwerte wird auf die Daten des jeweiligen Kessels verwiesen, aber die folgenden Werte können als typische Werte angesehen werden:

- Kessel mit Gebläsebrenner: Üblicher Wert 20 30 Pa
- Kessel mit atmosphärischem Brenner: Üblicher Wert 5 10 Pa

#### 2.8 Sonderfunktionen

#### 2.8.1 Start/Stopp über Temperaturfühler im Rauchgas

Die Steuerung kann mit Hilfe von dem Temperaturfühler den Rauchsauger automatisch ein- und ausschalten. 2.4.5 Festbrennstoffkessel mit Sensor, Seite 21.

#### 2.8.2 Kesselgesteuerte Vorlaufzeit

Kesselgesteuerte Vorlaufzeit wird dazu benutzt, die Möglichkeit eines beschleunigten Vorlaufs/Nachlaufs zu aktivieren, oder wenn der Rauchsauger wieder starten soll bei Pausenfeuerung, wie bei einem Stoker-Kessel. Die Geschwindigkeit des Rauchsaugers kann zwischen 35% und 100% eingestellt werden.

- Der Thermostat des Kessels wird, wie im Diagramm angezeigt, verdrahtet. 1 Kessel, auf Klemme 11+12 (Boiler 1).
- Z.B. Signal von dem eingebauten Gebläse im Kessel wird auf Klemme 15 + 16 (Boiler 2) angeschlossen.
- Menü 361 im Servicemenü wird auf ON gesetzt.
- Im Menü 362 wird die Geschwindigkeit zwischen 35% und 100% eingestellt.
- Im Menü 363 erfolgt die Priorisierung des Inputs. Wird ON gewählt, hat der Input auf Boiler 1, Klemme 11+12, Vorrang. Wird OFF gewählt, hat Boiler 2, Klemme 15+16, Vorrang.

| Menu 361= ON                              |   |                                                 |                           |
|-------------------------------------------|---|-------------------------------------------------|---------------------------|
| Boiler 1Boiler 2Menü 363= OFFMenü 363= ON |   | Menü 363= ON                                    |                           |
| 0                                         | I | Konstante Geschwindigkeit                       | Konstante Geschwindigkeit |
| I                                         | I | Konstante Geschwindigkeit Konstantdruckregelung |                           |
| I                                         | 0 | Konstantdruckregelung                           | Konstantdruckregelung     |

Die Tabelle zeigt, welcher Eingang Boiler 1 / Boiler 2 als Steuermethode Vorrang hat.

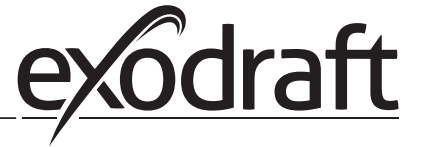

#### 3. 2-stufige Drehzahlregelung von exodraft-Rauchgasventilatoren

#### 3.1 Anwendung

#### Einsatzbereich

- Die EBC20 kann als 2-stufige Drehzahlregelung eines exodraft-Rauchgasventilators benutzt werden.
- Die Automatik ist für 1- oder 2-stufige atmosphärische Gaskessel vorgesehen.
- Die EBC20 steuert einen Rauchgasventilator direkt oder indirekt über einen Frequenzumformer.

#### 3.2 Funktionsweise

#### Allgemein

- EBC20 überwacht den Schornsteinzug und schaltet die Kessel bei Störungen ab (Alarmdiode an EBC20 leuchtet auf).
- Bei Wärmeanforderung der Feuerstätte (Kesselthermostat) wird der Rauchsauger eingeschaltet.
- Wenn die Überwachung einen ausreichenden Schornsteinzug meldet, wird der Brenner freigegeben und die Spannung zum Rauchgasventilator wird auf den Einstellwert der Stufe 1 (LOW) des Brenners geregelt.
- Bei Aktivierung der Stufe 2 (HIGH) regelt die EBC20 die Spannung zum Rauchgasventilator nach dem Einstellwert der Stufe 2 des Brenners.
- Es kann eine Vor- und Nachlaufzeit für den Rauchgasventilator eingestellt werden.
- Bei ungenügendem Schornsteinzug, wird der Brenner erst nach einer Sicherheitszeit abgeschaltet. "Ungenügender Abzug" ist der Schornsteinzug welcher unter dem bei der Einregelung am PDS eingestellten Wert liegt.

#### **Step-up Funktion**

- Die Step-up-Funktion der EBC20 verhindert ein unbeabsichtigtes Abschalten der Anlage aufgrund von Witterungseinflüssen.
- Die Step-up-Funktion sorgt für eine stufenweise Erhöhung der Spannung aufgrund von länger anhaltenden Abzugsstörungen. Dies kann prinzipiell wiederholt werden, bis die maximale Spannung erreicht ist.

#### 3.3 Elektrischer Anschluss

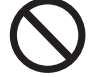

Der elektrische Anschluss muss von einem Elektroinstallateur nach den örtlichen Bestimmungen und gesetzlichen Vorschriften ausgeführt werden.

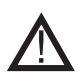

Das Versorgungskabel ist nach den geltenden gesetzlichen Vorschriften anzuschließen.

Die Erdklemme ( \_\_\_\_ ) ist stets anzuschließen.

#### Wartungsschalter

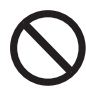

Die **exodraft a/s** weist darauf hin, dass gemäß der Maschinenricht-linie zwingend ein Wartungsschalter in der festen Installation des Geräts vorgeschrieben ist. Der Wartungsschalter ist nicht von der **exodraft**-Lieferung umfasst, ist aber als Sonderzubehör erhältlich.

#### 3.4 Anschlussbeispiele

Als 2-stufige Drehzahlregelung für **exodraft**-Rauchgasventilatoren kann die EBC20 an eine Reihe verschiedener Signale angeschlossen werden. Die folgenden beiden Anschlussbeispiele zeigen:

- 3.4.1 1 Stck. 2-stufige Kessel, Seite 25
- 3.4.2 2 Stck. 1-stufige Kessel, Seite 26

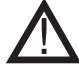

**exodraft** empfiehlt, dass Sie sich zwecks korrekter Verbindung zur Kesselautomatik mit dem Hersteller des Kessels in Verbindung setzen.

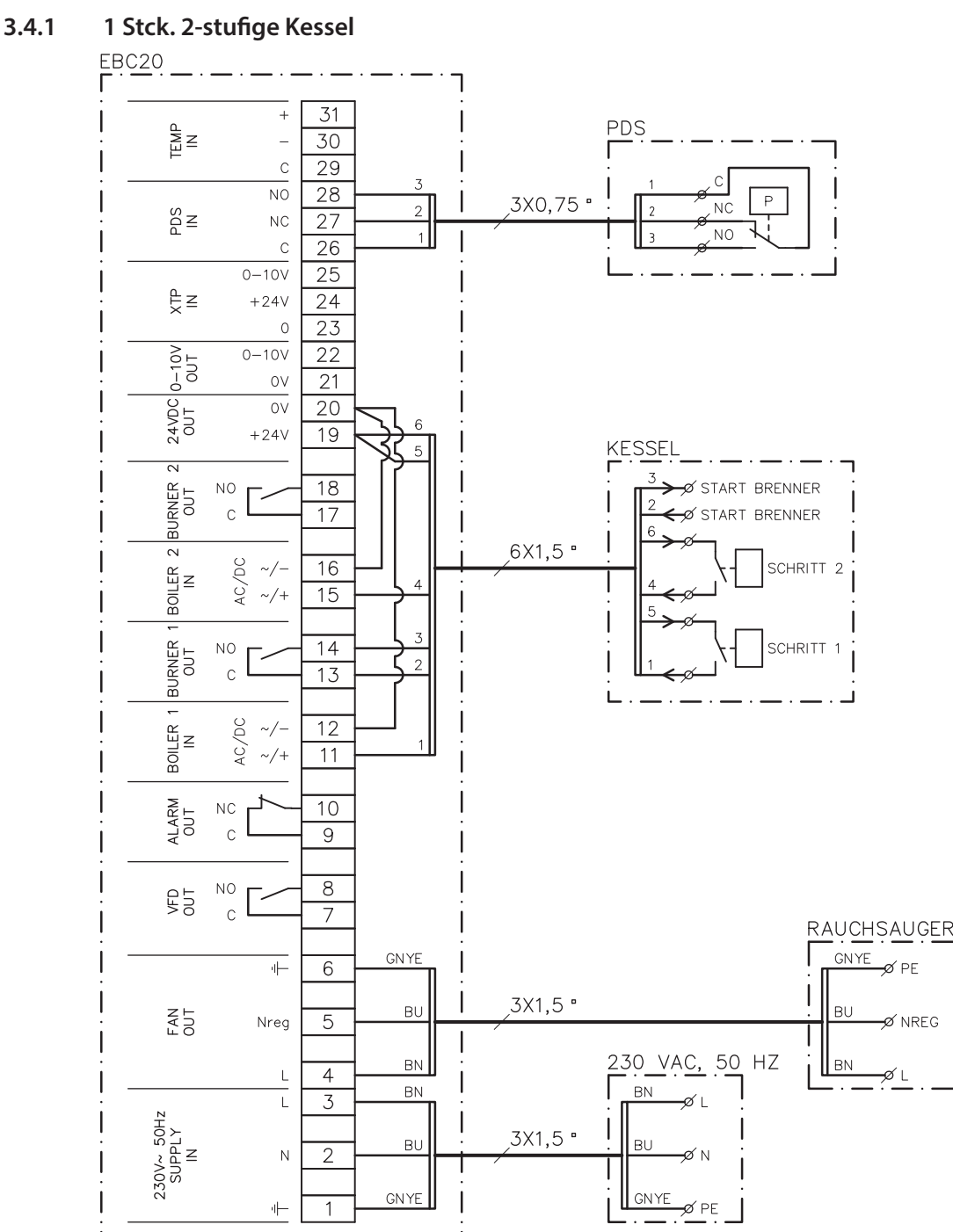

Das Beispiel zeigt, welche Eingänge/Ausgänge an der EBC20 mit dem 2-stufigen Kessel zu verbinden sind: Kesselausgang für Stufe 1 & 2 sind zwei potentialfreie Kontaktsätze.

- Die Versorgung wird an Klemme 1-3 angeschlossen
- Zwischen Klemme 12 und 20 ist eine Brücke herzustellen
- Zwischen Klemme 16 und 20 ist eine Brücke herzustellen
- Anschluss an Kessel:
  - Stufe 1 (potential freier Schalter) wird an Klemme 11 und 19 angeschlossen •
  - ٠ Stufe 2 (potential freier Schalter) wird an Klemme 15 und 19 angeschlossen
  - Das Einschaltsignal des Brenners wird an Klemme 13 und 14 angeschlossen
- Der Rauchgasventilator wird an Klemme 4-6 angeschlossen
- Der PDS wird an Klemme 26-28 angeschlossen
- Menü 31 auf 1 einstellen (PDS angeschlossen)

PDS AUX blinkt, so beruht dies darauf, dass die EBC20 eine PDS-Kontrolle vorbereitet. Hinweis: Wenn

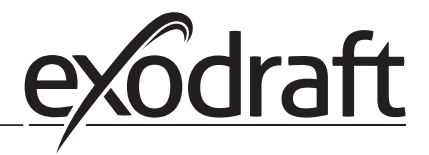

#### 3.4.2 2 Stck. 1-stufige Kessel

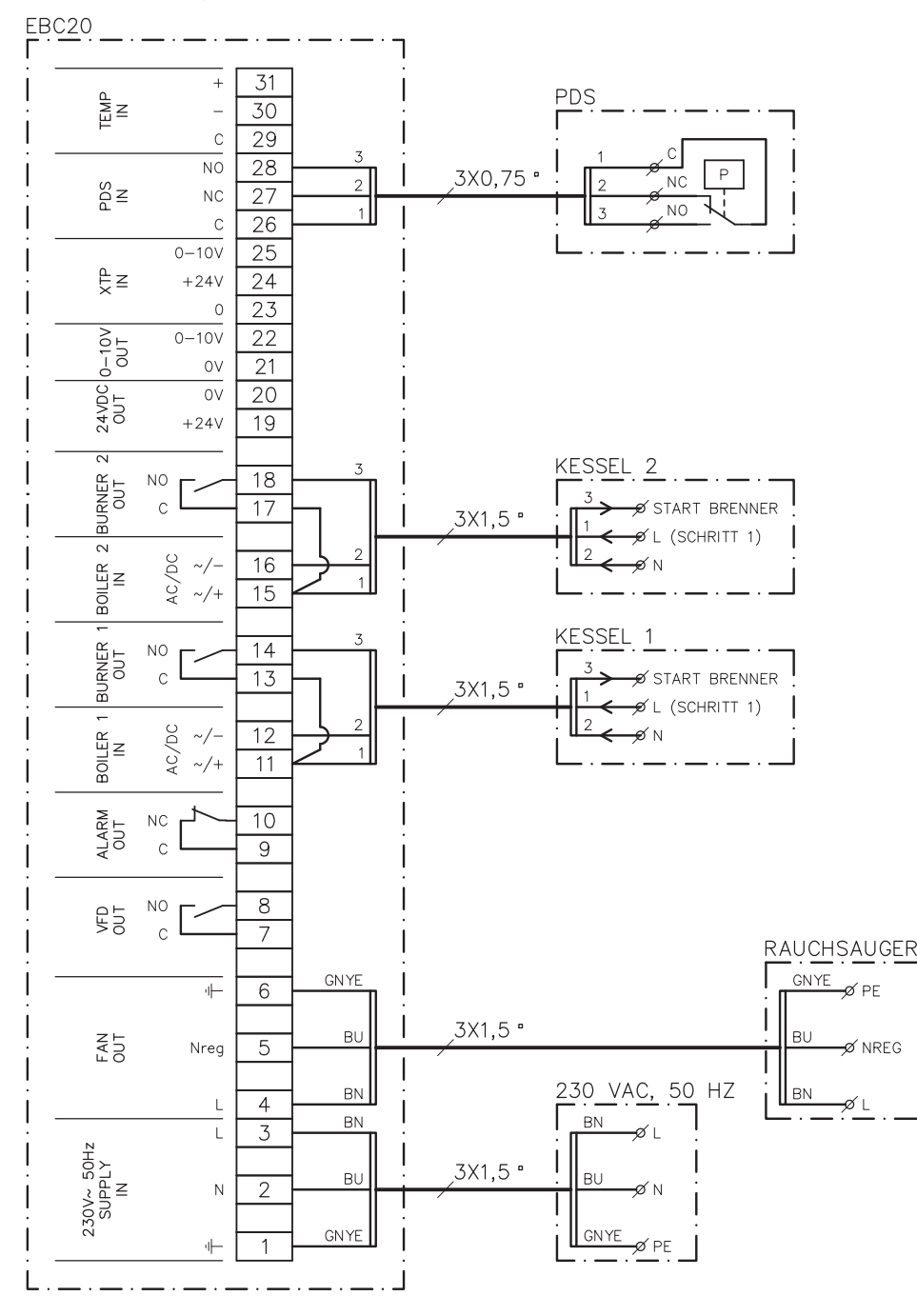

Das Beispiel zeigt, welche Eingänge/Ausgänge an der EBC20 mit 2 Stck. 1-stufigen Kesseln zu verbinden sind. Kesselausgang für Stufe 1 ist ein Spannungssignal.

- Die Versorgung wird an Klemme 1-3 angeschlossen
- Zwischen Klemme 11 und 13 ist eine Brücke herzustellen
- Zwischen Klemme 15 und 17 ist eine Brücke herzustellen
- Anschluss an Kessel:
  - Das Startsignal zum Brenner vom Kessel 1 liegt an Klemme 14
  - Kessel 1 (N) wird an Klemme 12 angeschlossen
  - Das Einschaltsignal für Kessel 1 (L) wird an Klemme 11 angeschlossen
  - Das Startsignal zum Brenner vom Kessel 2 liegt an Klemme 18
  - Kessel 2 (N) wird an Klemme 16 angeschlossen
  - Das Einschaltsignal für Kessel 2 (L) wird an Klemme 15 angeschlossen
- Der Rauchgasventilator wird an Klemme 4-6 angeschlossen
- Menü 31 auf 1 einstellen (PDS angeschlossen)

Hinweis: Wenn <sup>PDS</sup><sub>AUX</sub> blinkt, so beruht dies darauf, dass EBC20 eine PDS-Kontrolle vorbereitet.

#### 3.5 Benutzermenü

Aufbau des Benutzermenüs Das Benutzermenü bietet Zugriff auf 5 Funktionen:

| Menü | Funktion                                                           | Bereich   |
|------|--------------------------------------------------------------------|-----------|
| 1    | Einstellen der Leistung der Stufe 1 (LOW) des Rauchgasventilators  | 35-100%   |
| 2    | Einstellen der Leistung der Stufe 2 (HIGH) des Rauchgasventilators | 35-100%   |
| 3    | Einstellen der Vorlaufzeit des Rauchgasventilators                 | 0-999 s   |
| 4    | Einstellen der Nachlaufzeit des Rauchgasventilators                | 0-60 Min. |
| 5    | Anzeige eines aktuellen Alarms (siehe Alarmübersicht Seite 35)     | -         |

Wenn in der Anleitung auf die Menünummern 1, 2, 3, 4 und 5 verwiesen wird, so bedeutet dies, dass auf Benutzermenüs verwiesen wird.

#### 3.5.1 Bedienung des Benutzermenüs

#### Einstellung der Grundfunktion

Damit die EBC20 als 2-stufige Drehzahlregelung für **exodraft**-Rauchgasventilatoren benutzt werden kann, ist eine Änderung der Grundfunktion erforderlich.

Die Einstellung der Grundfunktion ist auf Seite 1.7.2 Umschalten zwischen den Grundfunktionen ( $\bigoplus_{i=1}^{m}$  -  $\bigoplus_{i=1}^{m}$ ), Seite 15.

#### **Funktion der Tasten**

Die Menüpunkte 1-5 werden mit den Tasten nach dem folgenden Verfahren betätigt:

| Schritt | Taste drücken | Zweck                                                                                                    |
|---------|---------------|----------------------------------------------------------------------------------------------------|
| 1       | OK            | Aufrufen des Benutzermenüs.                                                                                                    |
| 2       | und 🗪         | Den Menüpunkt aufrufen, der geändert werden soll.                                                                                                    |
| 3       | OK            | Den gewählten Menüpunkt einstellen.                                                                                                    |
| 4       | und 🗪         | Den gewünschten Sollwert einstellen.                                                                                                    |
| 5       | <u>OK</u>     | Den gewünschten Sollwert bestätigen                                                                                                    |
| 6       | (EEE)         | Zurück zur Betriebsanzeige.<br>Hinweis: Wenn nicht innerhalb von 30 Sekunden die<br>Taste betätigt wird, schaltet die EBC20 automatisch zur<br>Betriebsanzeige zurück |

Eine Wahl, die nicht durch Drücken von OK bestätigt wird, kann jederzeit durch

Drücken von (ESE) rückgängig gemacht werden, und man gelangt wieder zurück zur Betriebsanzeige.

Sollwerte für die Punkte 1-4 des Benutzermenüs werden nach der gleichen Verfahrensweise wie im Beispiel auf der nächsten Seite eingestellt.

#### Alarme

Bezüglich Handhabung von Alarmen (Menü 5), siehe bitte Seite 34.

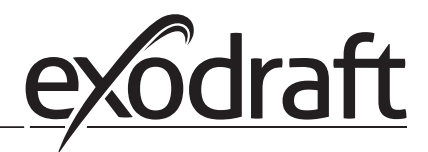

### **28** • 2-stufige Drehzahlregelung

#### 3.6 Einstellung

#### Hinweis

Nicht vergessen die Grundfunktion der EBC20 einzustellen, wie auf Seite 15 beschrieben.

#### 3.6.1 Einstellung der Leistung des Rauchgasventilators

Die Leistung des Rauchgasventilators wird nach dem folgenden Verfahren eingestellt:

| Schritt | Vorgehen                                                                                                    | Das Display zeigt                                                                                                 |
|---------|----------------------------------------------------------------------------------------------------|----------------------------------------------------------------------------------------------------|
| 1       | <ul> <li>Die Taste OK drücken, um Menü 1 aufzurufen. Die<br/>Leistung der Stufe 1 (LOW) wird angezeigt</li> </ul>                                    | MERU<br>SETFORM<br>LOW                                                                                            |
| 2       | • Auf OK drücken                                                                                                    | MENU<br>SETFORM<br>LOW                                                                                            |
| 3       | <ul> <li>Die Tasten und drücken, bis die gewünschte Leistung für Stufe 1 (LOW) (in diesem Beispiel 41%) erscheint</li> <li>Auf OK drücken</li> </ul> | MENU<br>SETFORT<br>SETFORT<br>LOW                                                                                 |
| 4       | <ul> <li>Nur bei 2-stufigen Anlagen:</li> <li>Die Taste drücken, um Menü 2 aufzurufen und<br/>um Stufe 2 (HIGH) einzustellen</li> </ul>              | MENU<br>SETFORM<br>HIGH                                                                                           |
| 5       | <ul> <li>Die Stufen 2-3 des Verfahrens wiederholen, wobei nur<br/>Stufe 2 geregelt wird</li> <li>Mit EED beenden</li> </ul>                          | VALUE<br>VALUE<br>VALUE<br>VALUE<br>VALUE<br>VALUE<br>VALUE<br>VALUE<br>VALUE<br>VALUE<br>VALUE<br>VALUE<br>VALUE |

#### Hinweis

Wenn innerhalb von 30 Sekunden keine Taste betätigt wird, schaltet EBC20 automatisch zur Betriebsanzeige zurück.

#### 3.7 Einregelung

EBC20 ist so einzuregeln, dass ein korrekter Schornsteinzug von der Anlage erzielt wird.

Die Einregelung sollte nur von Fachhandwerkern oder eingewiesenen Personen erfolgen.

#### Vorgehensweise

Vorgehensweise:

| Schritt | Vorgang                                                                                                    |  |
|---------|----------------------------------------------------------------------------------------------------|--|
| 1       | Einstellen der Stufe 1 (LOW) des Rauchgasventilators                                                                                                    |  |
|         | • Die Taste OK) drücken, um Menü 1 aufzurufen                                                                                                    |  |
|         | • Auf OK drücken                                                                                                    |  |
|         | • Mit 🛖 oder 🛖 "LOW" auf Max. (100%) einstellen                                                                                                    |  |
|         | • Auf OK drücken                                                                                                    |  |
|         | • Die Taste 🚓 drücken, um zur Betriebsanzeige zurückzukehren.                                                                                                    |  |
| 2       | Die Anlage auf Stufe 1 einschalten                                                                                                    |  |
| 3       | Warten, bis PDS angeschlossen ist (die PDS-Diode leuchtet grün)                                                                                                    |  |
| 4       | Menü 1 aufrufen, wie unter Stufe 1 beschrieben                                                                                                    |  |
|         | "LOW" langsam bis zum korrekten Abzug abregeln                                                                                                    |  |
|         | • Wenn der PDS eine Storung anzeigt (die Alarmdiode und "BS blinken), die Einstellung des PDS Justieren                                                            |  |
| 5       | Nur bei 2-stufigen Anlagen:                                                                                                    |  |
|         | Die Anlage auf Stufe 2 einschalten                                                                                                    |  |
|         | Menü 2 aufrufen und "HIGH" langsam bis zum korrekten Abzug abregeln                                                                                                |  |
|         | <ul> <li>Sowoni Kesselthermostat T als 2 mussen in Einschaltposition sein (die Dioden BOILER T IN und BOILER 2<br/>IN leuchten grün)</li> </ul>                    |  |
| 6       | Kontrollieren, dass der Kessel während der Überwachung abgeschaltet wird. Fehler können evtl. durch<br>Demontage des Schlauches am Minus vom PDS simuliert werden. |  |
| 7       | Die Einschaltfunktion nach abgeschlossener Einregelung kontrollieren                                                                                               |  |

Bezüglich Sollwerte wird auf die Daten des jeweiligen Kessels verwiesen, und die %-Werte sind in Übereinstimmung damit einzustellen. Die folgenden Werte können jedoch als typische Werte angesehen werden:

• Kessel mit atmosphärischem Brenner: Typisch 5 - 10 Pa.

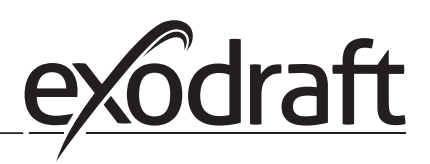

#### Druckgesteuerte Regelung von exodraft-Zuluftventilatoren 4.

#### 4.1 Anwendung

#### Allgemein

- Die EBC20 dient zur Steuerung eines exodraft BESB- oder BESF-Boxventilators.
- Die EBC20 steuert einen Zuluftventilator direkt oder indirekt über einen Frequenzumformer.

#### Positionierung

Die EBC20 und der Druckmesswertgeber (XTP) werden im Kesselraum montieret, wie in Abschnitt 1.3 Montage, Seite 5.

#### 4.2 **Funktionsweise**

#### Allgemein

- Die EBC20 überwacht den Druck im Kesselraum und schaltet den Brenner bei Störungen ab (Alarmdiode an EBC20 leuchtet auf).
- Bei Änderung des Drucks im Kesselraum ändert die EBC20 die Drehzahl am Ventilator, um den eingestellten Druck im Kesselraum zu erreichen.
- Die EBC20 ist so mit der Kesselanlage verbunden, dass die EBC20 den Ventilator einschaltet, wenn eine Wärmeanforderung besteht und ein Einschalten der Kessel erst zulässt, wenn der Druck im Kesselraum einen ausreichenden Wert erreicht hat.
- Eine Sicherheitsfunktion bewirkt, dass die Kessel von der EBC20 abgeschaltet werden, wenn der Druck im Kesselraum unzureichend ist.

#### **Elektrischer Anschluss** 4.3

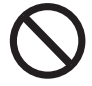

Der elektrische Anschluss muss von einem Elektroinstallateur nach den örtlichen Bestimmungen und gesetzlichen Vorschriften ausgeführt werden.

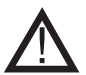

Das Versorgungskabel ist nach den geltenden gesetzlichen Vorschriften anzuschließen.

Die Erdklemme ( ) ist stets anzuschließen.

Der druckmesswertgeber (XTP) und der Frequenzumformer müssen mit einem geschirmten Kabel angeschlossen werden.

#### Wartungsschalter

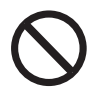

Die exodraft a/s weist darauf hin, dass gemäß der Maschinenricht-linie zwingend ein Wartungsschalter in, der festen Installation des Geräts vorgeschrieben ist.

Der Wartungsschalter ist nicht von der exodraft-Lieferung umfasst, ist aber als Sonderzubehör erhältlich.

#### 4.4 Anschlussbeispiel

Das folgende Anschlussbeispiel zeigt, wie Frequenzumformer/MPR-Relais an die EBC20 angeschlossen werden.

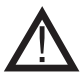

exodraft empfiehlt, dass Sie sich zwecks korrektem Anschluß zur Kesselautomatik mit dem Hersteller des Kessels in Verbindung setzen.

#### 4.4.1 Anschluss von Frequenzumformer/MPR-Relais

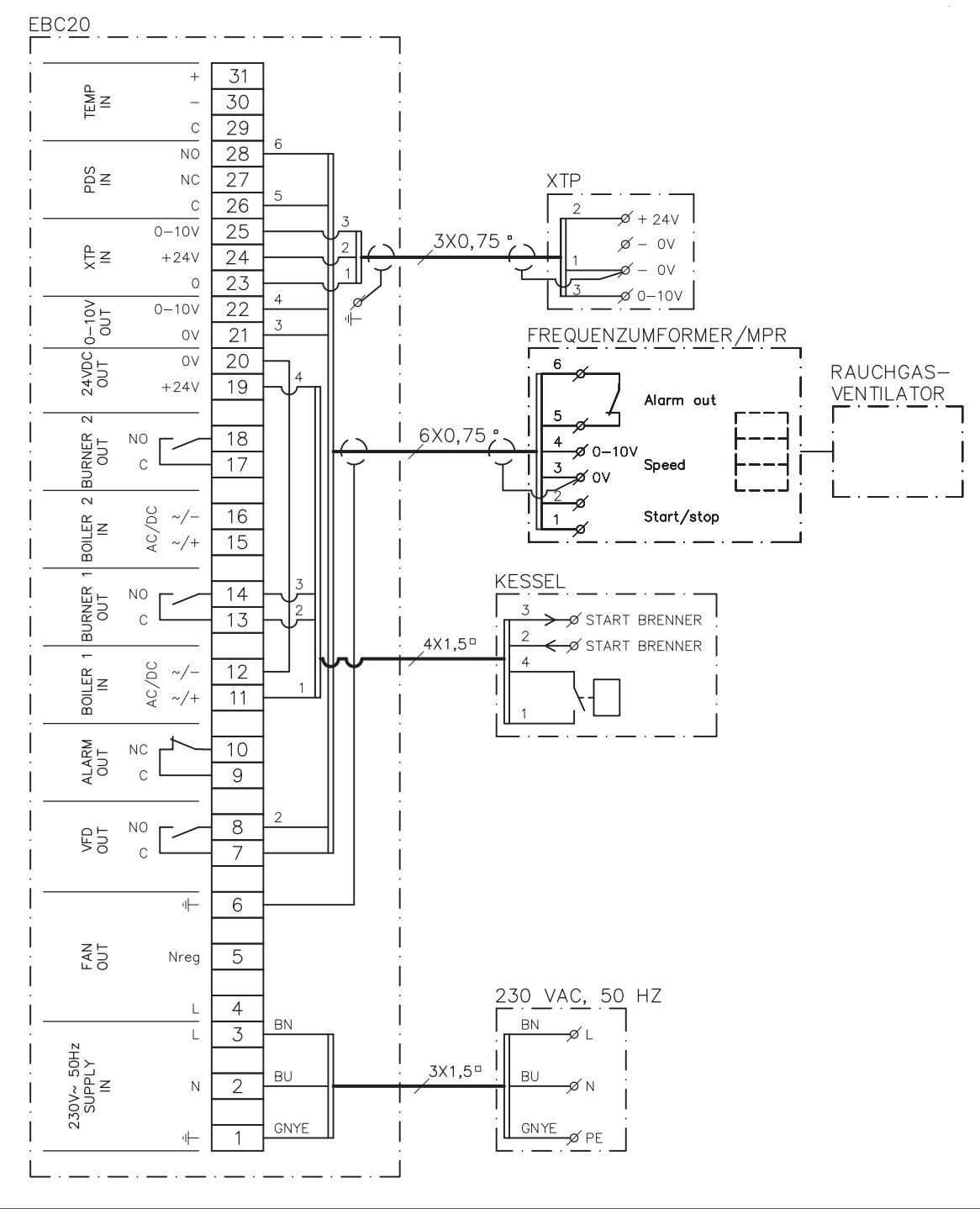

Das Beispiel zeigt, welche Eingänge/Ausgänge an der EBC20 mit dem Frequenzumformer/MPR-Relais zu verbinden sind.

- Die Versorgung wird an Klemme 1-3 angeschlossen
- Zwischen Klemme 12 und 20 ist eine Brücke herzustellen
- Anschluss an Kessel:
  - Das Einschaltsignal des Brenners wird an Klemme 13 und 14 angeschlossen
  - Der potentialfreie Kontakt wird an Klemme 11 & 19 angeschlossen
- Frequenzumformer:
  - Klemme 7 & 8 mit dem Ein-/Ausschalteingang am Frequenzumformer verbinden
  - Klemme 21 & 22 mit dem Eingang des Frequenzumformers für externe
  - Drehzahlregelung verbinden
  - Klemme 26 & 28 können am Alarmausgang des Frequenzumformers angeschlossen werden
- Der Druckmesswertgeber ist mit einem geschirmten Kabel 3 x 1,5 an die Klemmen 23 bis 25 zu verdrahten. Die Kabelschirmung wird an dem Schutzbügel geerdet

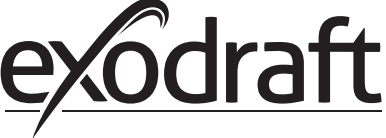

#### 4.5 Benutzermenü

#### Aufbau des Benutzermenüs

Das Benutzermenü besteht aus einer Ebene und bietet Zugriff auf 4 Parameter:

| Menü | Funktion                                                          | Bereich                                                     |
|------|-------------------------------------------------------------------|-------------------------------------------------------------|
| 1    | Einstellen des Solldrucks                                         | Je nach XTP-Messbereich,<br>eingestellt in Menü 151 und 152 |
| 2    | Einstellen der Vorlaufzeit des Ventilators                        | 0-999 s.                                                    |
| 3    | Einstellen der Nachlaufzeit des Ventilators                       | 0-60 Min.                                                   |
| 4    | Anzeige eines aktuellen Alarms (siehe Alarmübersicht<br>Seite 35) | -                                                           |

Wenn in der Anleitung auf die Menünummern 1, 2, 3 und 4 verwiesen wird, so bedeutet dies, dass auf Benutzermenüs verwiesen wird.

#### 4.5.1 Bedienung des Benutzermenüs

#### Einstellung der Grundfunktion

Damit die EBC20 zur Druckregelung von **exodraft**-Zuluftventilatoren benutzt werden kann, ist eine Änderung der Grundfunktion erforderlich.

Bezüglich Einstellung der Grundfunktion, siehe bitte Seite 15

#### Funktion der Tasten

| Schritt | Taste drücken | Zweck                                                                          |
|---------|---------------|--------------------------------------------------------------------------------|
| 1       | (OK)          | Aufrufen des Benutzermenüs                                                     |
| 2       | und           | Den Menüpunkt aufrufen, der geändert werden soll                               |
| 3       | (OK)          | Den gewählten Menüpunkt einstellen                                             |
| 4       | und 🗪         | Den gewünschten Sollwert einstellen                                            |
| 5       | (OK)          | Den gewünschten Sollwert speichern                                             |
| 6       | RECED         | Zurück zur Betriebsanzeige.                                                    |
|         |               | Hinweis: Wenn die Taste (ESE) nicht betätigt wird,                             |
|         |               | schaltet die EBC20 nach 30 Sekunden automatisch zur<br>Betriebsanzeige zurück. |

Eine Wahl, die nicht durch Drücken von OK bestätigt wird, kann jederzeit durch Drücken von (EEE) rückgängig gemacht werden, und man gelangt wieder zurück zur Betriebsanzeige.

Sollwerte für die Punkte 1-4 des Benutzermenüs werden nach der gleichen Verfahrensweise wie im Beispiel auf der nächsten Seite eingestellt.

#### Alarme

Bezüglich Handhabung von Alarmen (Menü 4), siehe bitte Seite 34.

#### 4.6 Einstellung

#### Druckeinstellung

Die EBC20 wird wie folgt eingestellt:

| Schritt | Vorgehen                                                                                                    |
|---------|----------------------------------------------------------------------------------------------------|
| 1       | <ul> <li>Das Verfahren auf Seite 15 verfolgen, um die Grundfunktion in eine druckgesteu-<br/>erte Regelung von <b>exodraft</b>-Zuluftventilatoren zu ändern<br/>(</li></ul>                                                                                                    |
| 2       | <ul> <li>Das Verfahren auf Seite 11 verfolgen, um den Soll-Wert im Heizraum einzustellen. Das Verfahren ist das gleiche, wie bei der Einstellung eines Schornsteinzuges. Nur erscheint das O Symbol im Display nach Durchführung von Stufe 1</li> <li>Den Druck in Übereinstimmung mit den Anforderungen vor Ort einstellen</li> </ul> |

#### Werkseinstellungen

Die Werkseinstellungen für druckgesteuerte Regelung von **exodraft**-Zuluftventilatoren sind:

- Flow-Alarmgrenze (Menü 23): 300 %
- Flow-Alarmverzögerung (Menü 24): 30 Sekunden

#### 4.7 Einregelung

Die EBC20 ist so einzuregeln, dass der Zuluftventilator für den korrekten Druck im Raum sorgt.

Die Einregelung sollte nur von Fachhandwerkern oder eingewiesenen Personen erfolgen.

#### Vorgehensweise

| Schritt | Vorgehen                                                                                                    |  |
|---------|----------------------------------------------------------------------------------------------------|--|
| 1       | Vorläufige Einstellung des Drucks im Kesselraum.                                                                                                    |  |
|         | • Die Taste OK drücken, um Menü 1 aufzurufen                                                                                                    |  |
|         | • Auf OK drücken                                                                                                    |  |
|         | Mit 🛖 und 🛖 einstellen, bis der Solldruck im Display erscheint                                                                                                |  |
|         | • Die Taste $OK$ drücken, um den eingestellten Wert zu speichern                                                                                              |  |
|         | Die Taste (ESE) drücken, um zur Betriebsanzeige zurückzukehren                                                                                                |  |
| 2       | Die Kesselanlage bei max. Leistung einschalten                                                                                                    |  |
| 3       | Kontrollieren, dass bis zum Sollwert geregelt wird                                                                                                    |  |
| 4       | Die Sicherheitsüberwachung kontrollieren                                                                                                    |  |
| 5       | Fehler können evtl. durch Abschalten des Zuluftventilators simuliert werden<br>Der Brenner wird abgeschaltet (Diode erlischt) und die Alarmdiode leuchtet auf |  |
| 6       | Nach abgeschlossener Einregelung die Einschaltfunktion durch Wiedereinschalten der Anlage kontrollieren                                                       |  |

Bezüglich Sollwerte wird auf die Verbrennungsluftversorgung in Heizräumen verwiesen, aber ein Wert von  $\pm$  5 Pa kann als typischer Wert angesehen werden.

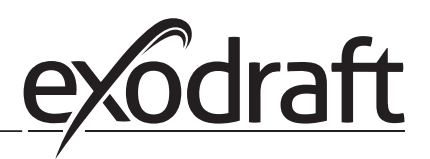

### 5. Alarmliste und Fehlersuche

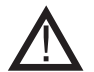

Einige Anlagen erfordern ein besonderes Einschaltverfahren nach einer Sicherheitsabschaltung. Dieses Verfahren befolgen, bevor die (ESE) -Taste gedrückt wird.

#### 5.1 Alarmmeldungen

Die Alarmmeldung erfolgt auf zwei Bedienebenen:

- Zurücksetzen und Abhilfe eines aktuellen Alarms (Benutzermenü)
- Zurücksetzen von Alarmlog (Servicemenü)

#### 5.1.1 Zurücksetzen eines aktuellen Alarms

Ein Alarm an der Anlage wird durch die EBC20-Alarmdiode angezeigt (siehe Seite 7), sowie dadurch, dass das Alarmsymbol  $\rightarrow$  (im Display erscheint.

#### **Automatisches Reset**

Wenn das Menü 25 auf automatisches Reset (1) eingestellt ist, wird die EBC20 jede 10. Sekunde versuchen, einen Alarm zurückzusetzen. Falls die Störung anhält, siehe bitte die Alarmübersicht (nächste Seite) zwecks Abhilfe.

#### **Manuelles Reset**

Wenn das Menü 25 auf manuelles Reset (2) eingestellt ist, müssen Alarme manuell zurückgesetzt werden.

Bei Alarmmeldungen wie folgt vorgehen:

| Schritt | Vorgehen                                                                                                    |
|---------|----------------------------------------------------------------------------------------------------|
| 1       | Menü 4 aufrufen (Menü 5 für Grundfunktion 2, ()) um den aktuellen Alarm<br>aufzurufen                                                                                            |
| 2       | Siehe die Alarmübersicht (nächste Seite), um die Alarmnummer zu identifizieren                                                                                                   |
| 3       | Fehler abhelfen                                                                                                    |
| 4       | <ul> <li>Die Taste (ESE) drücken, um den Alarm zurückzusetzen*</li> <li>Die Alarmdiode erlischt, und das Alarmsymbol - characterister erscheint nicht mehr im Display</li> </ul> |
| 5       | Falls erforderlich, die Anlage wiedereinschalten                                                                                                    |

\*Die EBC20 kehrt zur Hauptanzeige zurück, wenn 30 Sekunden keine Tasten betätigt werden. Passiert dies, Stufe 1 wiederholen.

#### 5.1.2 Zurücksetzen von Alarmlog

Der Alarmlog (Menü 211-219) ist eine Liste über die letzten 9 gespeicherten Alarme. Den Alarmlog können sie wie folgt zurücksetzen:

| Step | Action                                                                                                    |
|------|----------------------------------------------------------------------------------------------------|
| 1    | Menü 22 aufrufen und YES wählen                                                                                                    |
| 2    | Ein 10-Sekunden Countdown beginnt. Innerhalb dieser 10 Sekunden lässt sich die<br>Wahl durch Betätigen einer beliebigen Taste annullieren. Wird nichts unternommen,<br>wird der Alarmlog zurückgesetzt |
| 3    | • Die Taste (ESF) drücken, um zur Hauptanzeige zurückzukehren                                                                                                    |

#### 5.1.3 Alarmübersicht

#### Übersicht der Alarmmeldungen:

| Alarm | Fehlertyp                                                                                                    | Abhilfe                                                                                                    |  |  |
|-------|----------------------------------------------------------------------------------------------------|----------------------------------------------------------------------------------------------------|--|--|
| A00   | Keine Störungr                                                                                                    |                                                                                                    |  |  |
| A01   | XTP-Flowalarm<br>Werkseinstellungen (Menü 23):<br>Rauchgasventilator: < 64 % des<br>eingestellten Drucks<br>Ventilator: > 300 % des eingestellten Drucks | <ul> <li>Folgendes kontrollieren:</li> <li>Abgasrohr, Schornstein und Rauchgasventilator auf Verschluß</li> <li>Die Einstellung des Sollwertes</li> <li>Dass die Messsonde und dieStutzen des Druckmesswertgebers (XTP) nicht verstopft sind</li> </ul>                                                                                               |  |  |
| A02   | PDS Kontrollfehler                                                                                                    | Folgendes kontrollieren:<br>- Die Einstellung der Überwachung (PDS)<br>- Die Verbindung zum PDS<br>- Die Schaltfunktion des PDS                                                                                                    |  |  |
| A03   | PDS-Fehler (Flowfehler)                                                                                                    | Kontrollieren, dass:<br>- PDS angeschlossen ist<br>- PDS im Verhältnis zum Sollwert korrekt eingestellt ist<br>- Menü 31 korrekt eingestellt ist (1)                                                                                                    |  |  |
| A04   | XTP-Start-Timer-Fehler (Flowfehler )                                                                                                    | <ul> <li>Folgendes kontrollieren:</li> <li>Schlauch zum Druckmesswertgeber (XTP)</li> <li>Einstellung</li> <li>Dass der Rauchgasventilator über genügende Leistung<br/>verfügt</li> </ul>                                                                                                    |  |  |
| A10   | XTP nicht angeschlossen                                                                                                    |                                                                                                    |  |  |
| A11   | PDS nicht angeschlossen                                                                                                    | - Den PDS-Anschluss kontrollieren                                                                                                    |  |  |
| A13   | AUX-Alarm (Alarm für Klemme 26-28)                                                                                                    | <ul> <li>Folgendes kontrollieren:</li> <li>Anschluss an Klemme 26-28</li> <li>Einstellung in Menü 31 (2)</li> <li>Leitungsverbindung zwischen Klemme 26 und 28</li> <li>Wenn der XTP angeschlossen ist: Einheit ein/ausgeschalten</li> <li>Falls der Fehler weiterhin vorhanden ist, den Fachhändler kontaktieren (die Einheit ist defekt)</li> </ul> |  |  |
| A14   | Temperatursensor nicht angeschlossen                                                                                                    |                                                                                                    |  |  |
| A16   | 24 VDC überlastet                                                                                                    | <ul> <li>Die Belastung auf Klemme 19-20 kontrollieren</li> <li>Falls der Fehler weiterhin vorhanden ist, den Fachhändler<br/>kontaktieren (die Einheit ist defekt)</li> </ul>                                                                                                    |  |  |
| A17   | XTP angeschlossen (Störung nur an der                                                                                                    | - XTP abmontieren. XTP darf bei der Drehzahlregelungs-                                                                                                    |  |  |
|       | Funktion 2-Stufen Drehzahl-regelung (                                                                                                    | - funktion nicht montiert sein                                                                                                    |  |  |
| A18   | XTP Überlast                                                                                                    | - Kontrollieren, ob XTP defekt ist                                                                                                    |  |  |
| A81   | E2prom read failure                                                                                                    |                                                                                                    |  |  |
| A83   | Fehler des Sicherheitsrelais                                                                                                    |                                                                                                    |  |  |
| A84   | Fehler des Sicherheitsrelais                                                                                                    | - Zurück zur Werkseinstellung (menü 18)                                                                                                    |  |  |
| A85   | Sicherheit - Kein Takt (Frequenz)                                                                                                    | - TEBC 20 Ausschalten                                                                                                    |  |  |
| A86   | Sicherheit - Fehler in der Zuleitung                                                                                                    | - Neustart<br>- Falls der Fehler weiterbin vorhanden ist, den Fachhändler                                                                                                    |  |  |
| A87   | Sicherheit - Fehler in der Zuleitung                                                                                                    | kontaktieren (die Einheit ist defekt)                                                                                                    |  |  |
| A88   | Sicherheit - Fehler in der Zuleitung                                                                                                    |                                                                                                    |  |  |
| A89   | Defekt - Takt (Frequenz) vom<br>Sicherheitsprozessor festgestellt                                                                                        |                                                                                                    |  |  |
| A98   | Defekt der Hauptplatine                                                                                                    | Zurück zur Werkseinstellung (menü 18)<br>TEBC 20 Ausschalten                                                                                                    |  |  |
| A99   | Defekt der Hauptplatine                                                                                                    | Neustart<br>Falls der Fehler weiterhin vorhanden ist, den Fachhändler<br>kontaktieren (die Einheit ist defekt)                                                                                                    |  |  |

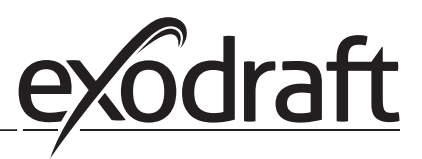

#### 5.2 Fehlersuche im übrigen

#### 5.2.1 Programm läuft

Bestehen Zweifel, ob die EBC20 läuft, kann geprüft werden, ob die Kontrolldioden abwechselnd blinken.

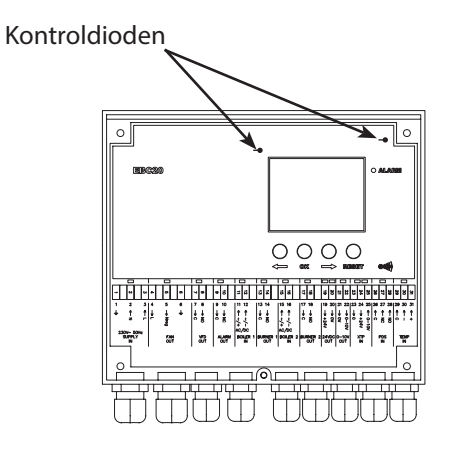

Dafür ist das Frontblech vor den Kontrolldioden zu entfernen.

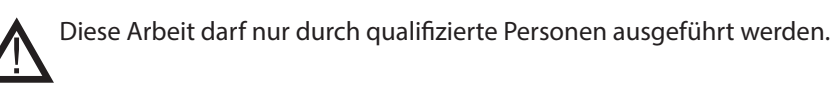

#### 5.2.2 Kommunikationsstörung

Wenn das Display drei waagerechte Striche in der unteren Displaybox anzeigt,

dann die Taste (ESE) drücken, und die Einstellung wiederholen.

| Ĩ    |         |   | Ę | Ĩ.→ |  |
|------|---------|---|---|-----|--|
| MENU |         |   |   |     |  |
|      |         | Q | Q |     |  |
|      | SETPOIN | Т |   |     |  |
|      | 0 <     | ⇒ | 0 |     |  |

Wenn sich die Störung wiederholt, gibt es eine Störung in der EBC20. Wenden Sie sich bitte an Ihren Fachhändler.

## Teknische Daten • 37

### 6. Technische Daten

#### Allgemein

Höhe x Breite x Tiefe: Gewicht: Schutzklasse: Werkstoff des Gehäuse: Versorgungsspannung: Leistungsaufnahme: Eigenstromverbrauch Sicherung: Umgebungstemperatur: Regelbereich: Max. Kabellänge zwischen EBC20 und Rauchsauger:

#### Inputs

Digitale Eingänge (BOILER 1 IN & BOILER 2 IN):): Drucksensoreingang (XTP IN):): Druckwächtereingang (PDS IN): Temperaturfühler (TEMP IN):

#### Ausgänge

Digitalausgänge Relais (BURNER1 OUT & BURNER 2 OUT): Motorregler (FAN OUT):

Motor Start/Stopp-Relais (VFD OUT): Steuersignal 0-10 VDC (0-10V OUT): 24 VDC Versorgung (24VDC OUT): Alarmausgang Relais (ALARM OUT):

#### Druckmesswert-geber (XTP)

Höhe x Breite x Tiefe: Schutzklasse: Umgebungstemperatur: Max. Kabellänge zwischen EBC20 und XTP: 204,3 mm x 239,5 mm x 77,2 mm 1,62 kg IP54 ABS PA 758 (AcryInitril Butadien Styren PolyAmide 758) 230-240 V AC +/- 10 %, 50 Hz +/- 1 % Max. 475 W Max. 2 W T4 A -20°C bis 60°C -500 Pa bis 500 Pa

100 m

18 bis 230 V AC / V DC 0 bis 10 V DC, 20 mA 24 V DC, 20 mA -30 bis +500°C

250 V AC, 4 A, AC3 Versorgungsspannung -3 %, Max. 3 A, AC3 250 V AC, 8 A, AC3 20 mA 100 mA 250 V AC, 8 A, AC3

80 mm x 82 mm x 55,5 mm IP54 0 °C bis 70 °C 100 m

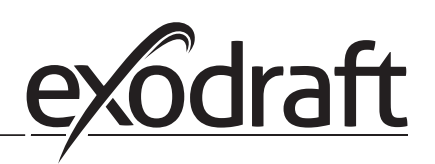

## 7. EU - Konformitätserklärung

## **Declaration of Conformity**

# CE

| DK: EU-Overensstemmelseserklæring<br>GB: Declaration of Conformity<br>DE: EU-Konformitätserklärung<br>FR: Déclaration de conformité de l'Union Européenne                                                                                                    | NL:       EU-Conformiteits verklaring         SE:       EU-Överensstämmelsedeklaration         FI:       EU-Vaatimustenmukaisuusvakuutus         IS:       ESS-Samræmisstaðfesting                                                                                                    |  |  |  |  |
|----------------------------------------------------------------------------------------------------|----------------------------------------------------------------------------------------------------|--|--|--|--|
| NO: EU-Samsvarserklæring                                                                                                    | IT: Dichiarazione di Conformità Unione Europea                                                                                                    |  |  |  |  |
| exodraft a/s                                                                                                    |                                                                                                    |  |  |  |  |
| C.F. Hetgens<br>DK-5220 (                                                                                                    | C.F. Tietgens Boulevard 41<br>DK-5220 Odense SØ                                                                                                    |  |  |  |  |
| -erklærer på eget ansvar, at følgende produkter:<br>-hereby declares that the following products:<br>-erklärt hierdurch auf eigene Verantwortung, daß folgende Produkte:<br>-déclare, sous sa propre responsabilité, que les produits suivants:<br>-erklærer på eget ansvar at følgende produkter:                                                                                                    | -veklaart dat onderstaande producten:<br>-deklarerar på eget ansvar, att följande produkter:<br>-vastaa siltä, että seuraava tuote:<br>-Staðfesti à eigin àbyrgð, að eftirfarandi vörur:<br>-dichiara con la presente che i seguenti prodotti:                                                                                                    |  |  |  |  |
| EBC20                                                                                                    |                                                                                                    |  |  |  |  |
| <ul> <li>-som er omfattet af denne erklæring, er i overensstemmelse med<br/>følgende standarder:</li> <li>-were manufactured in conformity with the provisions of the following<br/>standards:</li> <li>-die von dieser Erklärung umfaßt sind, den folgenden Normen:</li> <li>-auxquels s'applique cette déclaration sont en conformité avec les<br/>normes ci-contre:</li> <li>-som er omfattet av denne erklæring, er i samsvar med følgende stan-<br/>darder:</li> </ul> | <ul> <li>-zijn vervaardigd in overeenstemming met de voorschriften uit de<br/>hieronder genoemde normen en standaards:</li> <li>-som omfattas av denna deklaration, överensstämmer med följande<br/>standarder:</li> <li>-jota tämä selvitys koskee, on seuraavien standardien mukainen:</li> <li>-sem eru meðtalin i staðfestingu Pessari, eru i fullu samræmi við<br/>eftirtalda staðla:</li> <li>-sono stati fabbricati in conformità con le norme degli standard<br/>seguenti:</li> </ul> |  |  |  |  |
| EN 60335-1, EN60335-2-102, EN 61000-6-1, EN 61000-6-2                                                                                                    | , EN 61000-6-3, EN 301489-1, EN 301489-3, EN 14459:2008                                                                                                    |  |  |  |  |
| <ul> <li>-i.h.t bestemmelser i direktiv:</li> <li>-in accordance with</li> <li>-entsprechen gemäß den Bestimmungen der folgenden Richtlinien:</li> <li>-suivant les dispositions prévues aux directives:</li> <li>-i.h.t bestemmelser i direktiv:</li> </ul>                                                                                                    | -en voldoen aan de volgende richtlijnen:<br>-enligt bestämmelserna i följande direktiv:<br>-seuraavien direktiivien määräysten mukaan:<br>-med tilvisun til àkvarðana eftirlits:<br>-in conformità con le direttive:                                                                                                    |  |  |  |  |
| -Lavspændingsdirektiv:<br>-the Low Voltage Directive:<br>-Niederspannungsrichtlinie:<br>-Directive Basse Tension:<br>-Lavspenningsdirektivet:                                                                                                    | -de laagspanningsrichtlijn:<br>-Lågspänningsdirektivet:<br>-Pienjännitedirektiivi:<br>-Smáspennueftirlitið:<br>-Direttiva Basso Voltaggio:                                                                                                    |  |  |  |  |
| 2006,                                                                                                    | /95/EC                                                                                                    |  |  |  |  |
| -EMC-direktivet:<br>-and the EMC Directive:<br>-EMV-Richtlinie:<br>-Directive Compatibilité Electromagnétique:<br>-EMC-direktivet:                                                                                                    | -en de EMC richtlijn:<br>-EMC-direktivet:<br>-EMC-direktiivi:<br>-EMC-eftirlitið:<br>-Direttiva Compatibilità Elettromagnetica:                                                                                                    |  |  |  |  |
| 2004/108/EC                                                                                                    |                                                                                                    |  |  |  |  |
| Odense, 01.03.2011<br>-Adm. direktør<br>-Managing Director<br>Jørgen Andersen                                                                                                    | - Algemeen directeur<br>-Geschäftsführender Direktor<br>-Président Directeur Général<br>-Verkställande direktör<br>-Toimitusjohtaja<br>-Framkvemdastjori<br>-Direttore Generale                                                                                                    |  |  |  |  |
| $\bigcirc$                                                                                                    |                                                                                                    |  |  |  |  |

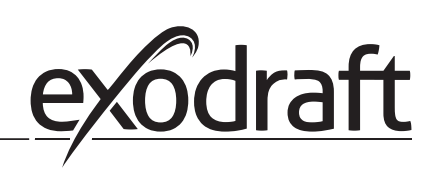

#### DK: exodraft a/s

C. F. Tietgens Boulevard 41 DK-5220 Odense SØ Tel: +45 7010 2234 Fax: +45 7010 2235 info@exodraft.dk www.exodraft.dk

#### SE: exodraft a/s

Kasten Rönnowsgatan 3B 4tr SE-302 94 Halmstad Tlf: +46 (0)8-5000 1520 info@exodraft.se www.exodraft.se

#### NO: exodraft a/s

Storgaten 88 NO-3060 Svelvik Tel: +47 3329 7062 info@exodraft.no www.exodraft.no

#### UK: exodraft Ltd.

10 Crestway, Tarleton GB-Preston PR4 6BE Tel: +44 (0)1494 465 166 Fax: +44 (0)1494 465 163 info@exodraft.co.uk www.exodraft.co.uk

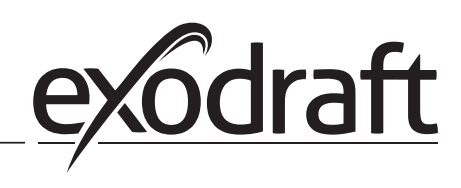

#### **DE: exodraft GmbH**

Soonwaldstraße 6 DE-55569 Monzingen Tel: +49 (0)6751 855 599-0 Fax: +49 (0)6751 855 599-9 info@exodraft.de www.exodraft.de